## FURUNO

# Installation Manual NAVIGATIONAL ECHO SOUNDER Model FE-800

| SAF                | FETY INSTRUCTIONS                         | i        |
|--------------------|-------------------------------------------|----------|
| SYS                | STEM CONFIGURATION                        | ii       |
| EQI                | UIPMENT LISTS                             | iii      |
|                    |                                           |          |
| 1 1                | MOUNTING                                  | 1        |
| 11                 | Display I Init                            |          |
| 1.1                | Transceiver I Init                        | 5        |
| 1.2                | Transducer                                |          |
| 1.0                | Matching Box                              | 7        |
| 1.5                | Gate Valve GV-50B-6B, GV-200B-8B (option) | 8        |
| 1.0                |                                           |          |
| <b>2</b> 1         |                                           | 0        |
| <b>Z.</b> V        | Wiking                                    | <b>9</b> |
| 2.1                | Coble Exprisetion                         |          |
| 2.Z                | Display Unit                              |          |
| 2.5                | Display Officerent Init                   |          |
| 2.4                | Matching Roy                              |          |
| 2.0                | Ridge Alert Management (RAM) Connection   |          |
| 2.0                | Junction Box (Option)                     |          |
| 2.1                |                                           |          |
| ~ /                |                                           | 40       |
| <b>3.</b> <i>I</i> |                                           |          |
| 3.I<br>2.2         | Service Menu                              |          |
| 3.Z<br>2.2         | How to Set the Frequency                  |          |
| 3.3<br>2 1         | How to Set the Port                       |          |
| 3.4                | How to Set the Ethernet                   |          |
| 5.5                |                                           |          |
|                    | PX. 1 JIS CABLE GUIDE                     |          |
|                    | PX 2 DIGITAL INTERFACE                    | ΔΡ.2     |
|                    |                                           |          |
|                    |                                           | Ar-3     |
| PAC                | CKING LIST(S)                             | A-1      |
| OUT                |                                           |          |
|                    |                                           | C 1      |
|                    |                                           |          |

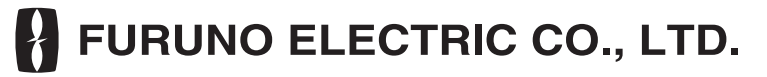

www.furuno.com

All brand and product names are trademarks, registered trademarks or service marks of their respective holders.

# ▲ SAFETY INSTRUCTIONS

The installer must read the applicable safety instructions before attempting to install the equipment.

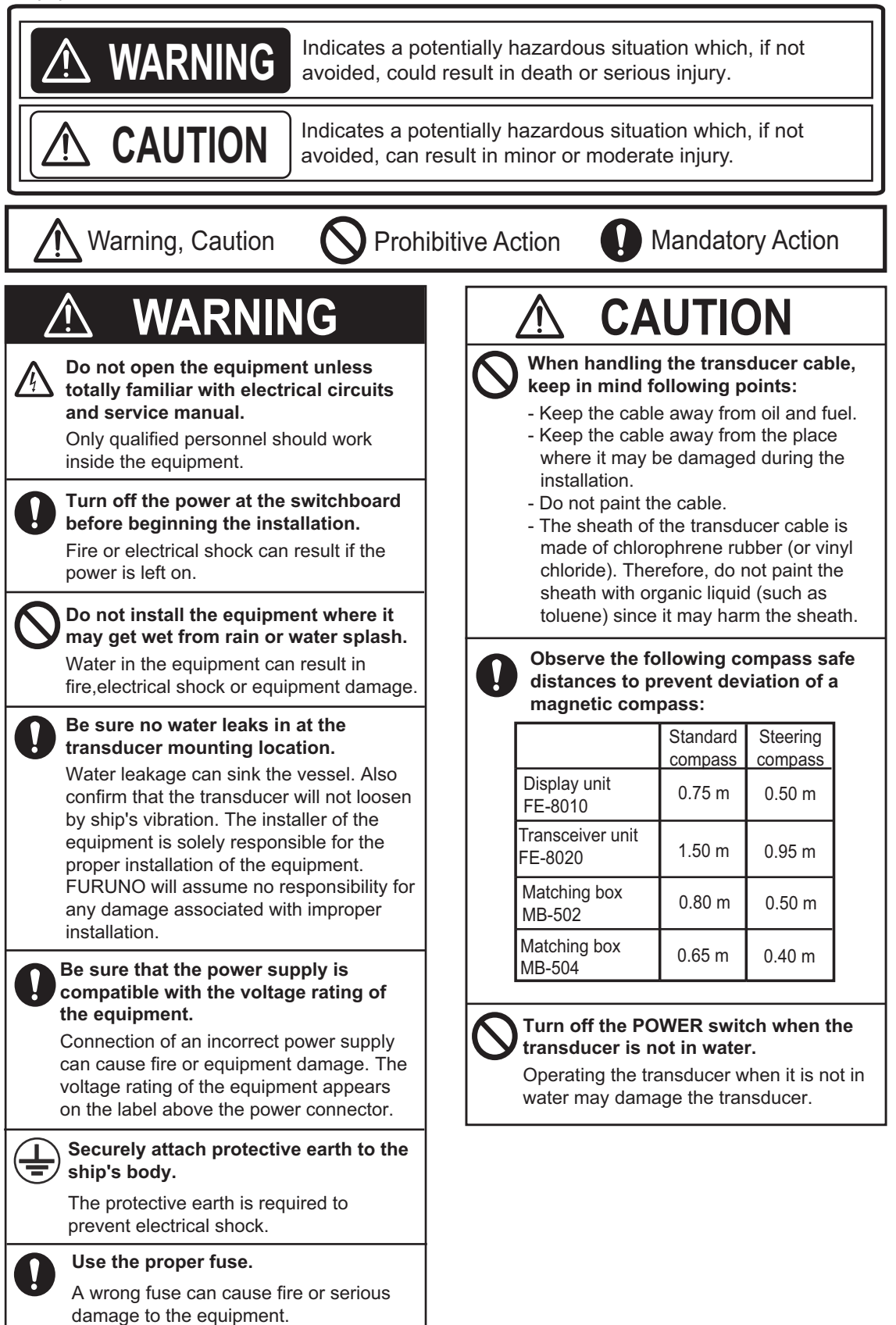

# SYSTEM CONFIGURATION

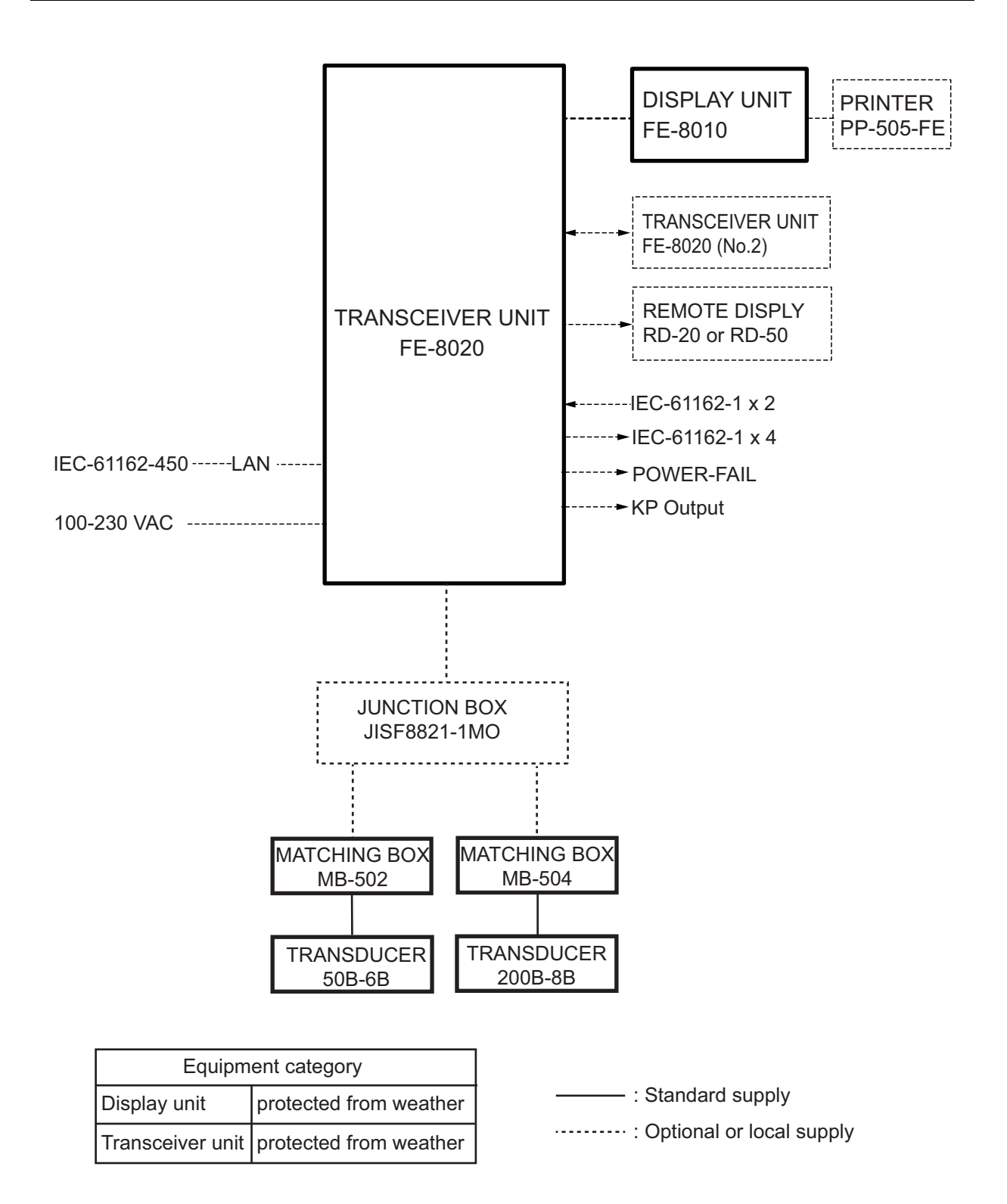

# **EQUIPMENT LISTS**

# Standard Supply

| Name         | Туре              | Code No.    | Qty |                                     | Remarks                     |  |
|--------------|-------------------|-------------|-----|-------------------------------------|-----------------------------|--|
| Display Unit | FE-8010           | —           | 1   |                                     |                             |  |
| Transceiver  | FE-8020           | —           | 1   |                                     |                             |  |
| Unit         |                   |             |     |                                     |                             |  |
| Matching     | MB-502            |             | 1   | Select                              | For 50B-6B                  |  |
| Box          | MB-504            | —           | 1   | one.                                | For 200B-8B                 |  |
| Transducer   | 50B-6B            | —           | 1   | Select                              | w/ 15/30/50 m cable         |  |
|              | 200B-8B           | —           | 1   | one.                                | w/ 15/30/50 m cable         |  |
| Transducer   | TTF-5600 (5K-32A) | —           | 1   | For 50B-6                           | δB, w/ flange,              |  |
| Case         |                   |             |     | select thic                         | kness from 20 (std.) /12/25 |  |
|              | TTF-2000 (5K-32A) | —           | 1   | For 200B-                           | 3B, w/ flange               |  |
|              |                   |             |     | select thic                         | kness from 20 (std.) /12/25 |  |
| Installation | CP12-01101        | 001-273-980 | 1   | For display unit.                   |                             |  |
| Materials    |                   |             |     | Self-tapping screw, 4 pcs. (Type: 5 |                             |  |
|              |                   |             |     | SUS304, Code No.: 000-1/1-99/-      |                             |  |
|              | CP12-01201        | 001-274-800 | 1   | For transceiver unit                |                             |  |
|              | CP12-01201        | 001-288-000 | 1   | Copper st                           | rap, 1 pc. (Type: WEA-      |  |
|              |                   |             |     | 1004-0, C                           | ode No.: 500-310-040-10)    |  |
|              | CP02-08802        | 001-106-500 | 1   | For Trans                           | ducer Case TTF-5600         |  |
|              | CP02-08801        | 001-106-490 | 1   | For Transducer Case TTF-2000        |                             |  |
| Accessories  | FP12-00801        | 001-273-990 | 1   | For displa                          | y unit                      |  |
| Spare Parts  | SP12-00801        | 001-274-790 | 1   | Fuse, 2 pcs. (Type: FGMB 250V 2A    |                             |  |
|              |                   |             |     | PBF, Cod                            | e No.: 000-157-497-10), for |  |
|              |                   |             |     | transceive                          | er unit                     |  |

## **Optional Supply**

| Name             | Туре                     | Code No. | Remarks                           |
|------------------|--------------------------|----------|-----------------------------------|
| Transceiver Unit | FE-8020                  | —        |                                   |
| Junction Box     | JISF8821-1MO BTB15C3     | —        |                                   |
| Matching Box     | MB-502                   | —        | For 50B-6B                        |
|                  | MB-504                   | —        | For 200B-8B                       |
| Transducer       | 50B-6B                   | —        | w/15/30/50 m cable                |
|                  | 200B-8B                  | —        | w/15/30/50 m cable                |
| Transducer Case  | TTF-5600 (10K-40A)       | —        | For 50B-6B, w/ flange             |
|                  | TTF-2000 (10K-40A)       | —        | For 200B-8B, w/ flange            |
| Transducer Tank  | TTF-5001                 | —        | For 50B-6B, w/o flange            |
|                  | TTF-2001                 | —        | For 200B-8B, w/o flange           |
|                  | TTF-5002 (5K-32A)        | —        | For 50B-6B, w/ flange, T25        |
|                  | TTF-2002 (5K-32A)        | —        | For 200B-8B, w/ flange, T25       |
|                  | TK-052 (5K-32A, T-20/25) | —        | For 200B-8B, w/ flange, T25       |
|                  | TTF-5600 (5K-32A, T-30)  | —        | For 50B-6B, w/ flange, T30        |
|                  | TTF-2000 (5K-32A, T-30)  | —        | For 200B-8B, w/ flange, T30       |
| Gate Valve       | GV-50B-6B                | —        | w/ Installation Materials CP02-   |
|                  | GV-200B-8B               | —        | 07601 (Code No.: 002-891-<br>620) |

| Name                              | Туре                | Code No.    | Remarks                                                                                 |
|-----------------------------------|---------------------|-------------|-----------------------------------------------------------------------------------------|
| Bracket Assembly<br>w/Knobs       | OP26-8              | 000-016-313 | For display unit, see page 3 for details.                                               |
| Front Fixing Panel                | OP26-28             | 001-247-250 | For display unit, change cutout<br>from octagon to square. (See<br>page 2 for details.) |
| Front Fixing Panel                | OP12-1              | 001-273-660 | For display unit, replace FE-<br>680 or FE-680T. (See page 3<br>for details.)           |
| Printer                           | PP-505-FE           | 000-055-892 |                                                                                         |
| Data Recording<br>Software for PC | OP12-2              | 001-273-650 | For Windows 7/8 (PC: local supply)                                                      |
| Installation                      | CP12-01101(BOX)     | 001-273-760 | For display unit                                                                        |
| Materials                         | CP12-01201(BOX)     | 001-273-790 | For transceiver unit                                                                    |
|                                   | CP24-02900(10M)     | 001-208-050 | For transceiver unit,                                                                   |
|                                   | CP24-02910(20M)     | 001-208-060 | LAN cable                                                                               |
|                                   | CP24-02920(30M)     | 001-208-070 |                                                                                         |
| Accessories                       | FP12-00801(BOX)     | 001-273-770 | For display unit                                                                        |
| Spare Parts                       | SP12-00801(BOX)     | 001-273-780 | For transceiver unit                                                                    |
| Operator's Manual<br>(CD-ROM)     | FE-800 O/M *CD-ROM* | —           |                                                                                         |
| Interface Unit                    | IF-2550             |             |                                                                                         |

**Note:** Windows is a registered trademark or trademark of the Microsoft Corporation of the USA and other countries.

# NOTICE

Do not apply paint, anti-corrosive sealant or contact spray to coating or plastic parts of the equipment.

Those items contain organic solvents that can damage coating and plastic parts, especially plastic connectors.

# 1.1 Display Unit

### 1.1.1 Installation consideration

The display unit can be installed on a desktop or flush mounted in a console or panel. When selecting a mounting location, keep in mind the following points:

- The nominal viewing distance for the display unit is 0.9 m. Select a suitable mounting location considering that distance.
- Locate the unit away from exhaust pipes and vents.
- Select an installation location that is well ventilated.
- · Locate the unit where shock and vibration are minimal.
- Locate the unit away from equipment which generates the electromagnetic fields like a motor or generator.
- Allow enough maintenance space at the sides and rear of the unit and leave enough slack in cables to facilitate maintenance and servicing.
- Observe the compass safe distances in the "SAFETY INSTRUCTIONS" (on page i) to prevent interference to a magnetic compass.
- For flush mounting in a panel, the mounting surface must be flat. Do not install the unit on an uneven surface.

### 1.1.2 How to remove the cover

While pressing the center of the cover with your thumbs as shown in the right figure, pull the cover towards you to remove it.

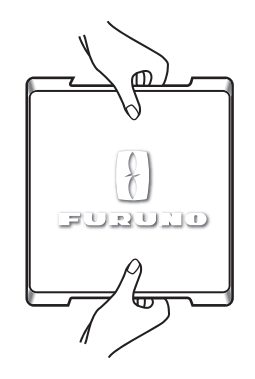

### 1.1.3 Flush mounting

For details, see the outline diagrams at the back of this manual.

#### For octagonal cutout

- 1. Make an octagonal cutout in the mounting location as shown in the illustration below.
- 2. Make four pilot holes for self-tapping screws in the location indicated in the illustration below.
- 3. Set the display unit to the cutout and fasten the display unit with four self-tapping screws ( $\phi$ 5×20).
- 4. Set a cosmetic cap to each fixing hole on the front panel. (See "How to set the cosmetic cap" on page 4.)

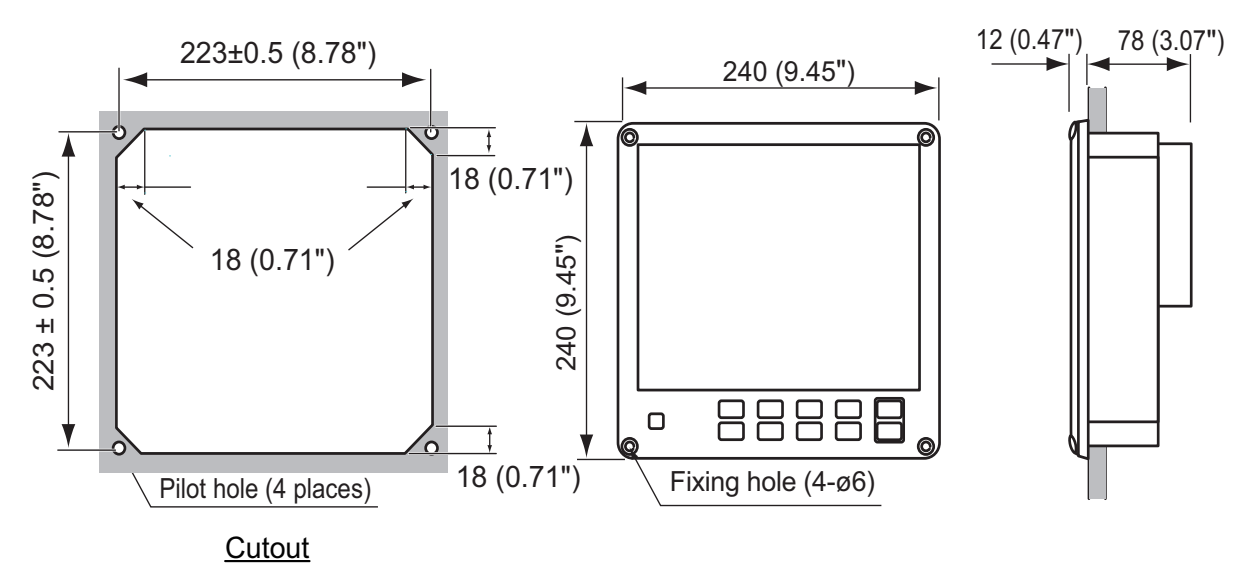

#### For square cutout

You can install the display unit in a square cutout using with the optional kit OP26-28.

| No. | Name               | Туре          | Code no.       | Qty | Remarks |
|-----|--------------------|---------------|----------------|-----|---------|
| 1   | Self-tapping screw | 5×20 SUS304   | 000-163-915-10 | 4   |         |
| 2   | Front fixing panel | 26-003-1701   | 100-382-080-10 | 1   |         |
| 3   | Binding screw      | M5×16 SUSU304 | 000-163-898-10 | 4   |         |
| 4   | Manual             | C72-01302-*   | —              |     |         |

Front Fixing Panel OP26-28 (code no.: 001-247-250)

- 1. Make a square cutout (239±1 mm) in the mounting location referring to the outline drawing at the back of the manual.
- 2. Make four pilot holes for self-tapping screws in the location.
- 3. Attach the front fixing panel to the display unit from the front side with binding screws (M5×16).
- 4. Set the display unit to the cutout and fasten the display unit with four self-tapping screws ( $\phi$ 5×20) from the front side.
- 5. Set a cosmetic cap to each fixing hole on the front panel. (See "How to set the cosmetic cap" on page 4.)

### For replacement of FE-680/FE-680T

You can replace FE-680/FE-680T with FE-800, using the optional Front Fixing Panel kit OP12-1.

| No. | Name                | Туре          | Code no.       | Qty | Remarks |
|-----|---------------------|---------------|----------------|-----|---------|
| 1   | Binding head screw  | M5×12 SUS304  | 000-171-999-10 | 4   |         |
| 2   | Front fixing panel  | 12-005-1131-0 | 100-391-660-10 | 1   |         |
| 3   | Hexagonal head bolt | M8×35 SUS304  | 000-164-170-10 | 4   |         |
| 4   | Spring washer       | M8 SUS304     | 000-167-410-10 | 4   |         |
| 5   | Flat washer         | M8 SUS304     | 000-167-464-10 | 8   |         |
| 6   | Hexagonal nut       | M8 SUS304     | 000-167-479-10 | 8   |         |

Front Fixing Panel OP12-1 (code no.: 001-273-660)

- 1. Remove FE-680/FE-680T from mounting location.
- 2. Attach the front fixing panel to the display unit from the front side with binding head screws (M5×12).
- 3. Set the display unit to the original cutout then fasten the display unit as shown in the right figure.

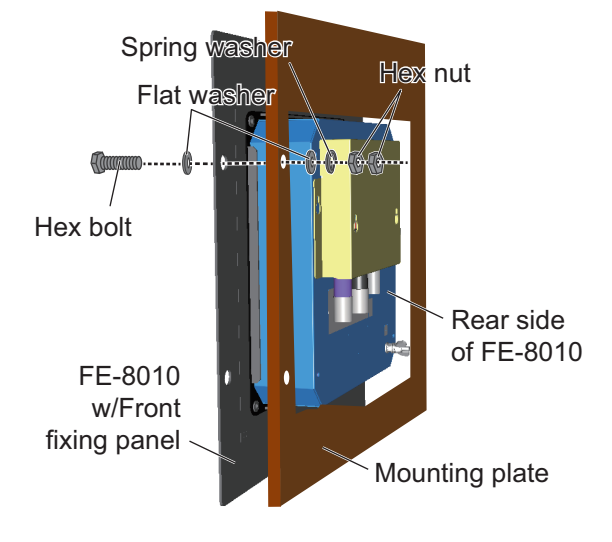

## 1.1.4 Desktop mounting

The display unit can be mounted on a desktop using the optional hanger. See the outline drawing for details.

| Bracket Assembl | y with Knobs | (Type: OP26-8 | <u>3, Code no.: 000-0</u> | <u>16-313-00)</u> |
|-----------------|--------------|---------------|---------------------------|-------------------|
|                 |              |               |                           |                   |

| Name               | Туре     | Code No.       | Qty |
|--------------------|----------|----------------|-----|
| Self-tapping screw | 5×20     | 000-171-997-10 | 4   |
| Binding head screw | M5×12    | 000-171-999-10 | 4   |
| Hanger assy.       | OP26-8-1 | 001-081-920-00 | 1   |

- 1. Remove the hanger mounting plate from the hanger assembly.
- 2. Fasten the hanger mounting plate to the display unit from the left side and right side with four binding head screws (M5×12).

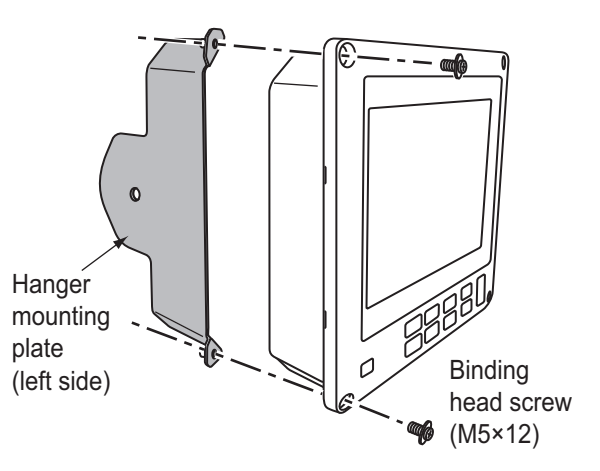

- 3. Make a four pilot holes for self-tapping screws ( $\phi$ 5×20) in the mounting location.
- 4. Fix the hanger to the mounting location with four self-tapping screws ( $\phi$ 5×20).
- 5. Insert a washer to each knob (right and left) and fix the washer to the display unit loosely.
- 6. Set the display unit to the hanger.
- 7. Tighten the knobs to fasten the hanger to the display unit.
- 8. Set a cosmetic cap to each fixing hole on the front panel. (See below "How to set the cosmetic cap".)

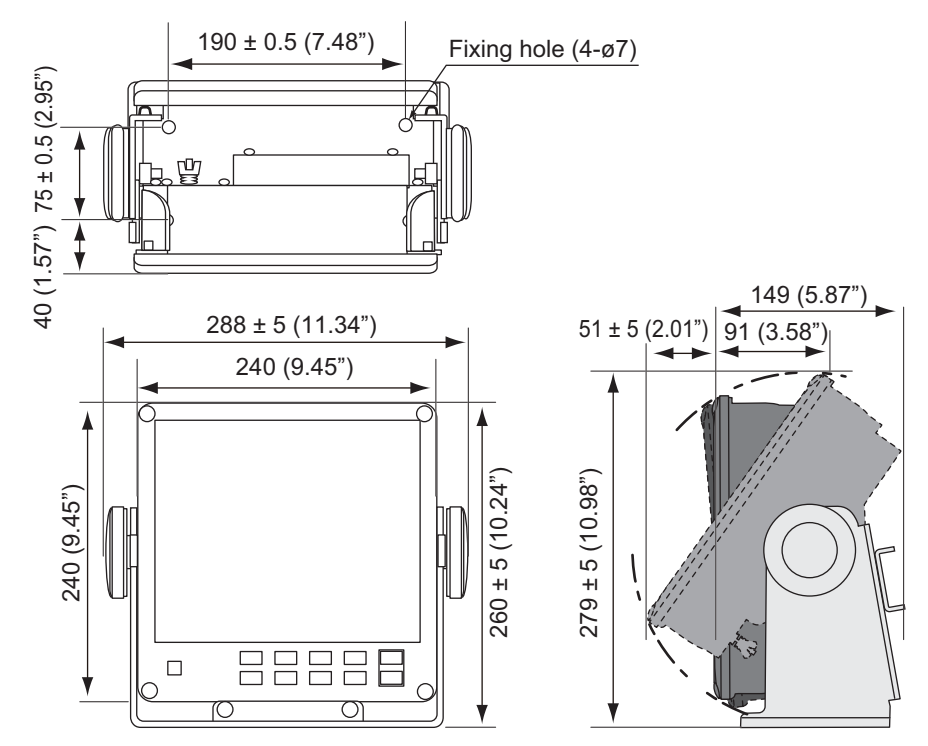

#### How to set the cosmetic cap

Set a cosmetic cap to each fixing hole on the front panel as shown in the figure below.

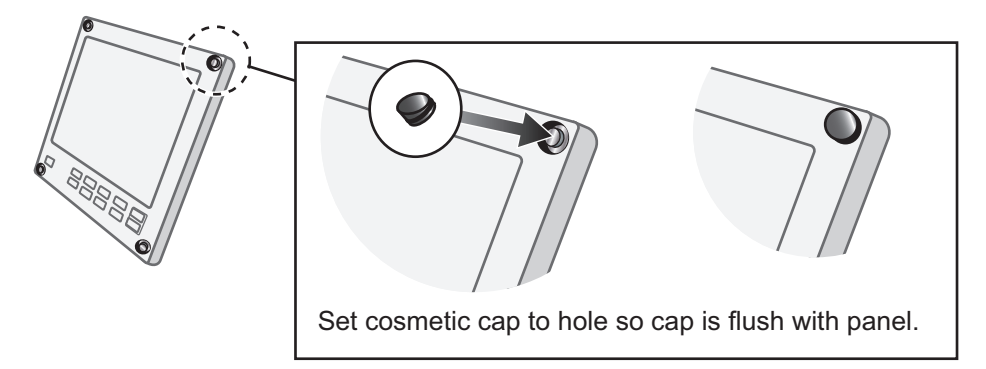

# 1.2 Transceiver Unit

## 1.2.1 Installation considerations

Keep in mind the following points when selecting a location.

- Locate the transceiver unit away from heat sources because of heat that can build up inside the cabinet.
- · Locate the unit where shock and vibration are minimal.
- Locate the transceiver unit away from places subject to water splash and rain.
- Leave sufficient space at the sides and rear of the unit to facilitate maintenance.
- Be sure to connect the copper strap (between the earth terminal on the chassis and the ship's earth).
- A magnetic compass will be affected if the transceiver unit is placed too close to the magnetic compass. Observe the compass safe distances in the "SAFETY IN-STRUCTIONS" (on page i) to prevent interference to a magnetic compass.
- Install the transceiver unit on the floor, or on a bulkhead.

### **1.2.2** How to install the transceiver unit

The transceiver unit can be mounted on a desktop or a bulkhead. See the outline drawing for details.

**Note 1:** For desktop mounting, install the unit where it won't get wet from rain or water splash.

**Note 2:** For bulkhead mounting, fix the unit so that the notches on it are facing the deck.

- 1. Make four pilot holes for hexagonal nuts (M8×25) in the mounting location.
- 2. Fasten the transceiver unit as shown below.

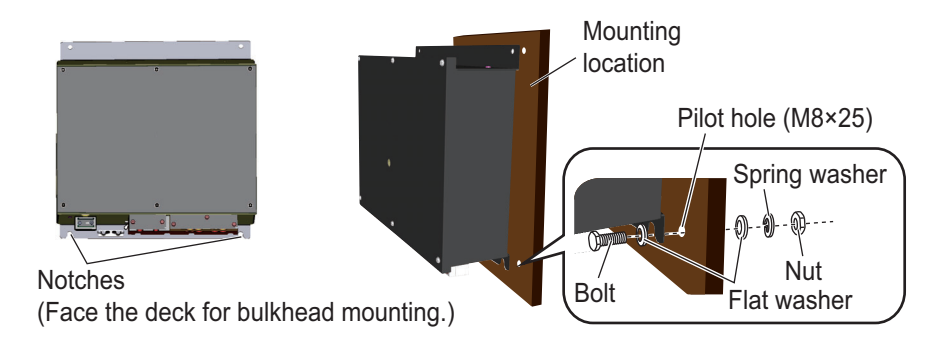

# 1.3 Transducer

The installation of the transducer and the tank should be accomplished by a dockyard referring to the installation drawings at the back of this manual. An example of transducer installation method is also shown in paragraph 1.3.2.

**Note:** Discussions should be taken place and agreement reached with the dockyard for sufficient reinforcement and watertightness of the hull to comply with the regulations concerned.

### 1.3.1 Installation considerations

The most important matter is where the transducer is installed. To decide the location of the transducer, the following points should be taken into account.

- The position should be free from aeration possibly occurring beneath the hull and also not affected by engine and propeller noise.
- It is known that air bubble streams start approximately from a quarter length of the ship's length from the bow, and spreads over the hull bottom approximately to three quarters. Air bubble streams vary in form and intensity according to ship's speed, draught, trim, shape of bow and hull, as well as sea state.
- Sitting near obstructions such as the forward propeller, bow thruster, water intake pipes and speed log signal should be avoided.
- Select a place giving minimum mechanical vibration.
- Do not lay the transducer cable near or in parallel with other electric cables.

### **1.3.2** How to install the transducer (Example for TTF-5600)

The transducer tank should be welded to the hull so as to be flush with the hull bottom. This should be done by the shipyard before installing the transducer.

**Note:** Be sure to remove the transducer and rubber gasket prior to welding the transducer tank to the hull. Further, re-attach the fixing flange temporarily, to avoid heat distortion when welding.

- 1. Feed the transducer cable through the cable gland.
- 2. Apply sealing tape to the threads of the gland nut for watertightness.
- 3. Pass the cable thru the gasket, washer and gland nut.

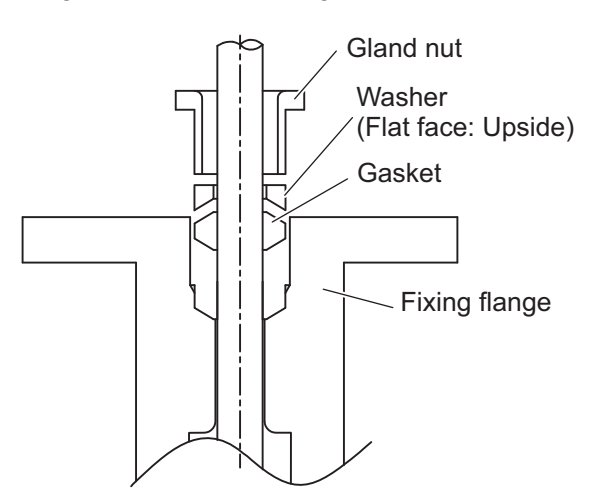

- 4. Fix the transducer to the tank with the transducer fixing flange.
- 5. Coat the thread of gland nut with silicone grease.
- 6. Tighten the gland nut.
- 7. It is recommended to enclose the transducer cable in a conduit pipe for waterproofing and electrical shielding as well as for protecting the cable from mechanical damage. The conduit pipe should be fixed to the flange on the transducer tank. The pipe should be of such a length to clear the water level when the ship is fully loaded. The pipe end should be finished with filling compound. It is recom-

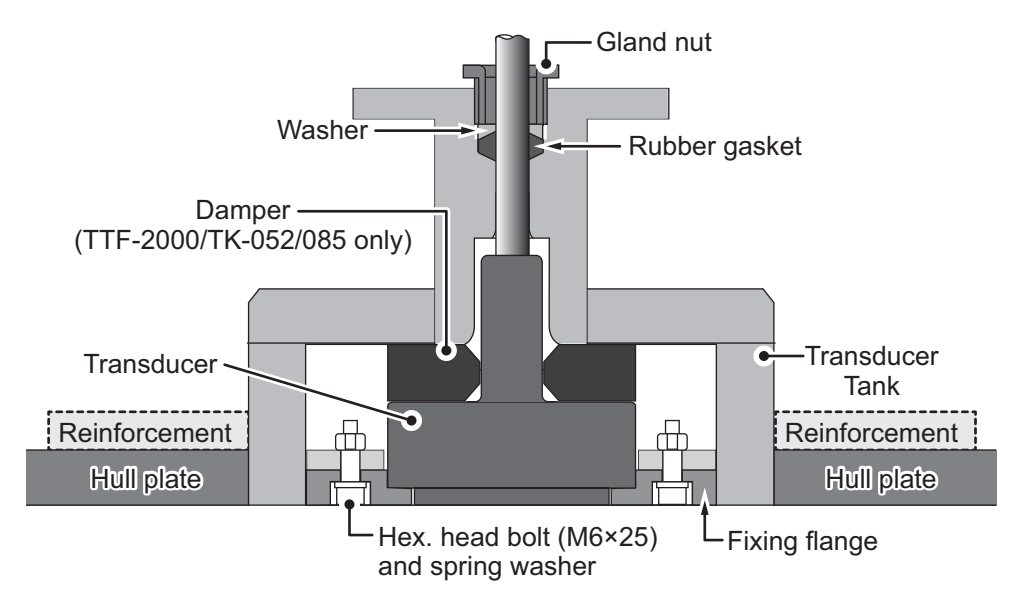

mended to fill the pipe with sand between the transducer and the junction box (or matching box). This will protect the transducer from vibration and damage.

# 1.4 Matching Box

The matching box should be selected based on the transducer type; and should be installed between the transceiver unit and the transducer unit. (A second matching box is optional.)

- 50B-6B transducer: MB-502
- 200B-8B transducer: MB-504

### 1.4.1 Installation considerations

The matching box can withstand minor water splash, however, locate the unit away from places subject to direct water and rain.

## 1.4.2 How to install the matching Box

Fasten the matching box with four self-tapping screws ( $\phi$ 6×20, local supply). Observe the compass safe distances in the "SAFETY INSTRUCTIONS" (on page i) to prevent interference to a magnetic compass.

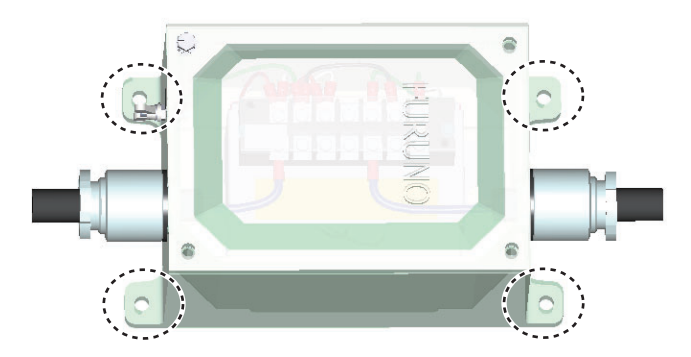

# 1.5 Gate Valve GV-50B-6B, GV-200B-8B (option)

Assemble the gate valve as shown below. Refer to the drawing at the end of this manual.

1. Disassemble the gate valve assembled tentatively: spacer, gasket1, gate valve, gasket 2, seachest cap and shaft assembly.

> When assembling the gate valve, use original washers, bolts and nuts. Keep the bottom of the seachest cap and the shaft free of dust and be careful not to damage them.

2. Weld the spacer to the hull bottom.

> The hull side of the spacer should be flush with the hull bottom. Be careful not to damage the side fixed to the gate valve.

- 3. Clean the side of the spacer to be fixed to the gate valve.
- 4. Grease (supplied) both sides of the gasket 1 and the inner side of the spacer. Place the gasket 1 onto the spacer.
- 5. Clean the flange side of the gate valve, and place it on the gasket 1. The scale side of the gate valve should be up.
- 6. Fix stud bolts of the spacer with washers and bolts loosely.
- 7. Keep seachest cap and shaft assembly free of dirt and dust.
- 8. Grease (supplied) both sides of the gasket 2 and place it onto the gate valve.
- 9. Place seachest cap and shaft assembly onto the gasket 2.
- 10. Fix the assembly with bolts, nuts and washers loosely.
- 11. Unscrew nuts from flange 2, and confirm that shaft can be moved up and down smoothly by hand.

You will feel some resistance because of the O-ring (P135).

12. Fasten the gate valve with bolts, nuts and washers above and below.

**Note:** When installing a transducer, do it before step 7 or after removing the seachest cap and the shaft assembly.

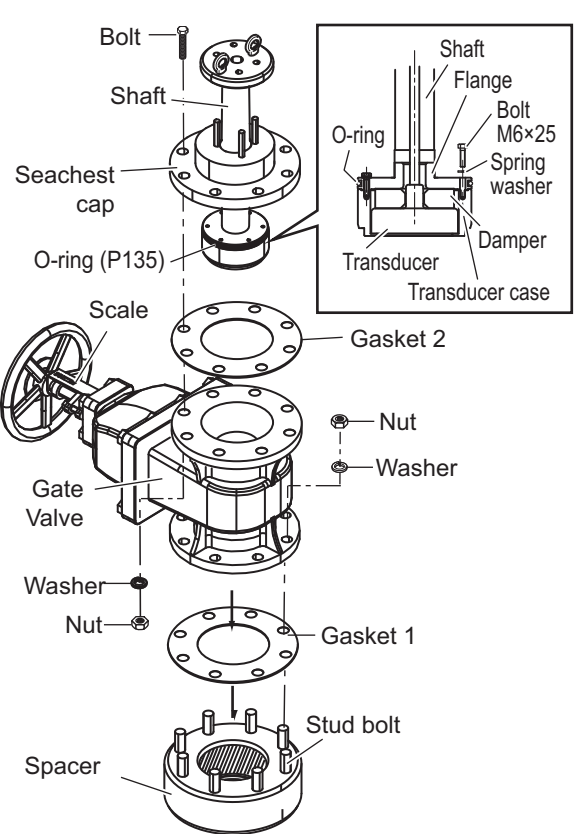

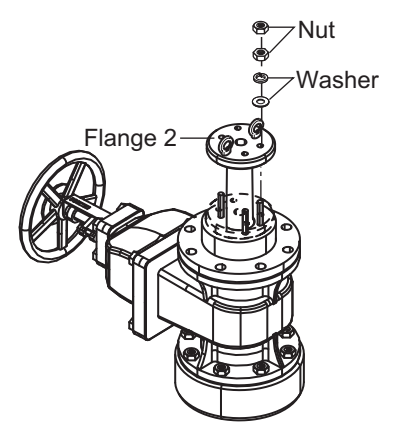

# 2.1 Wiring

The illustration below shows the cables to use to connect the units of the system. See the interconnection diagram at the back of the manual for details. The cables shown with dashed line are local supply.

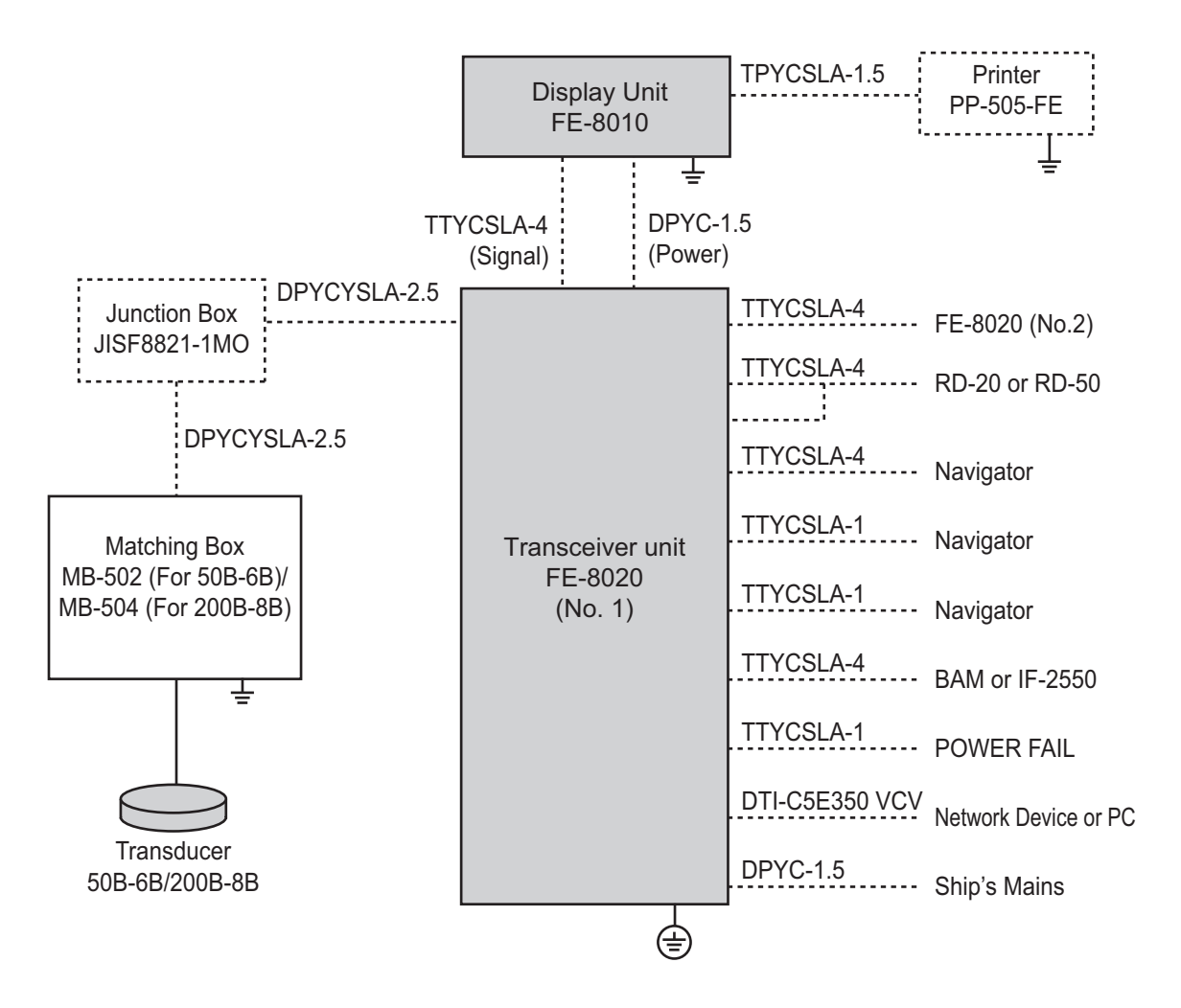

# 2.2 Cable Fabrication

### TTYCSLA-1/TTYCSLA-4

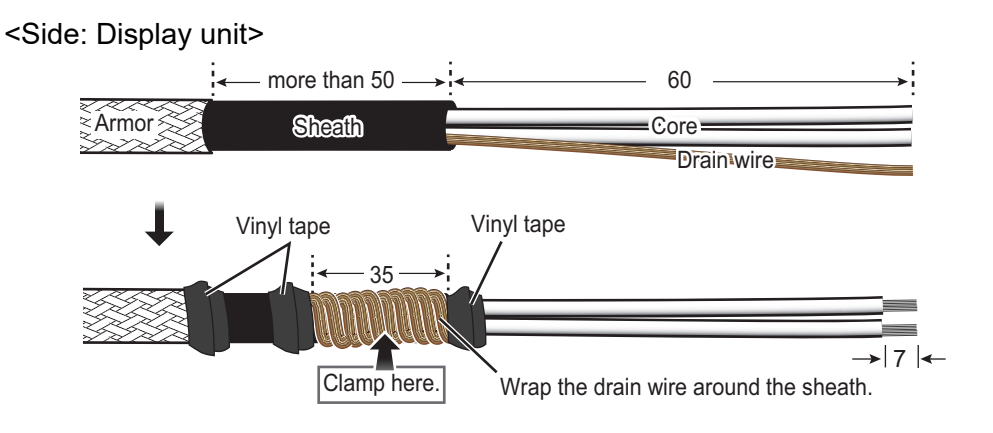

#### <Side: Transceiver unit>

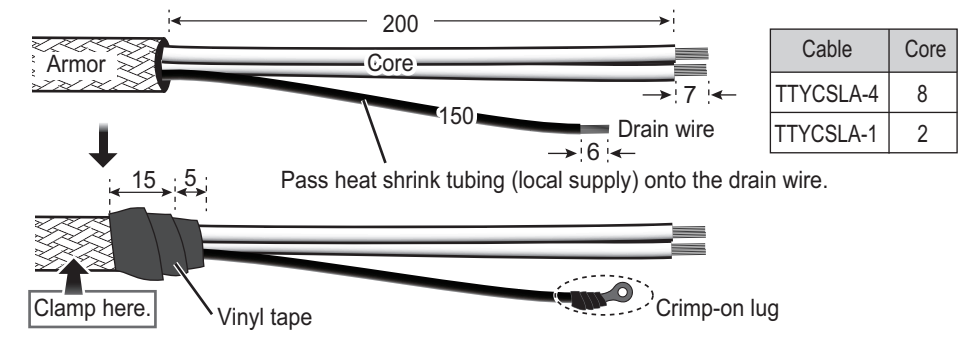

### DPYC-1.5

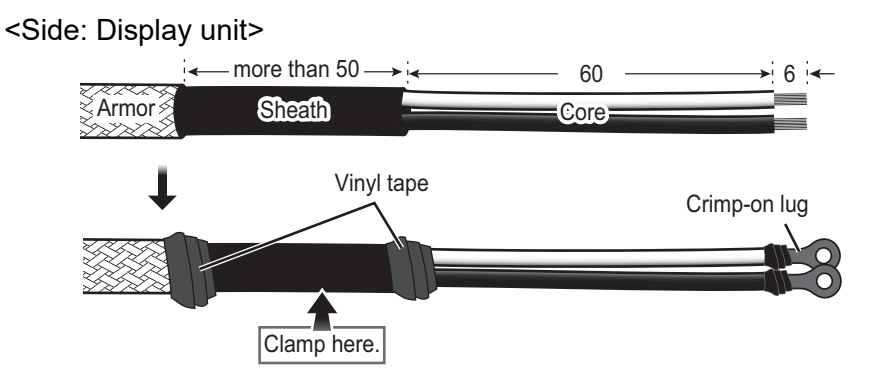

<Side: Transceiver unit>

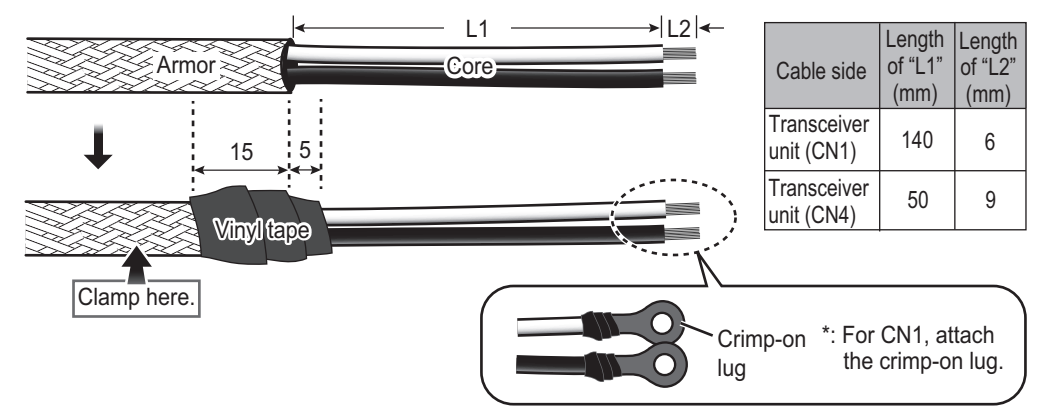

### TPYCSLA-1.5

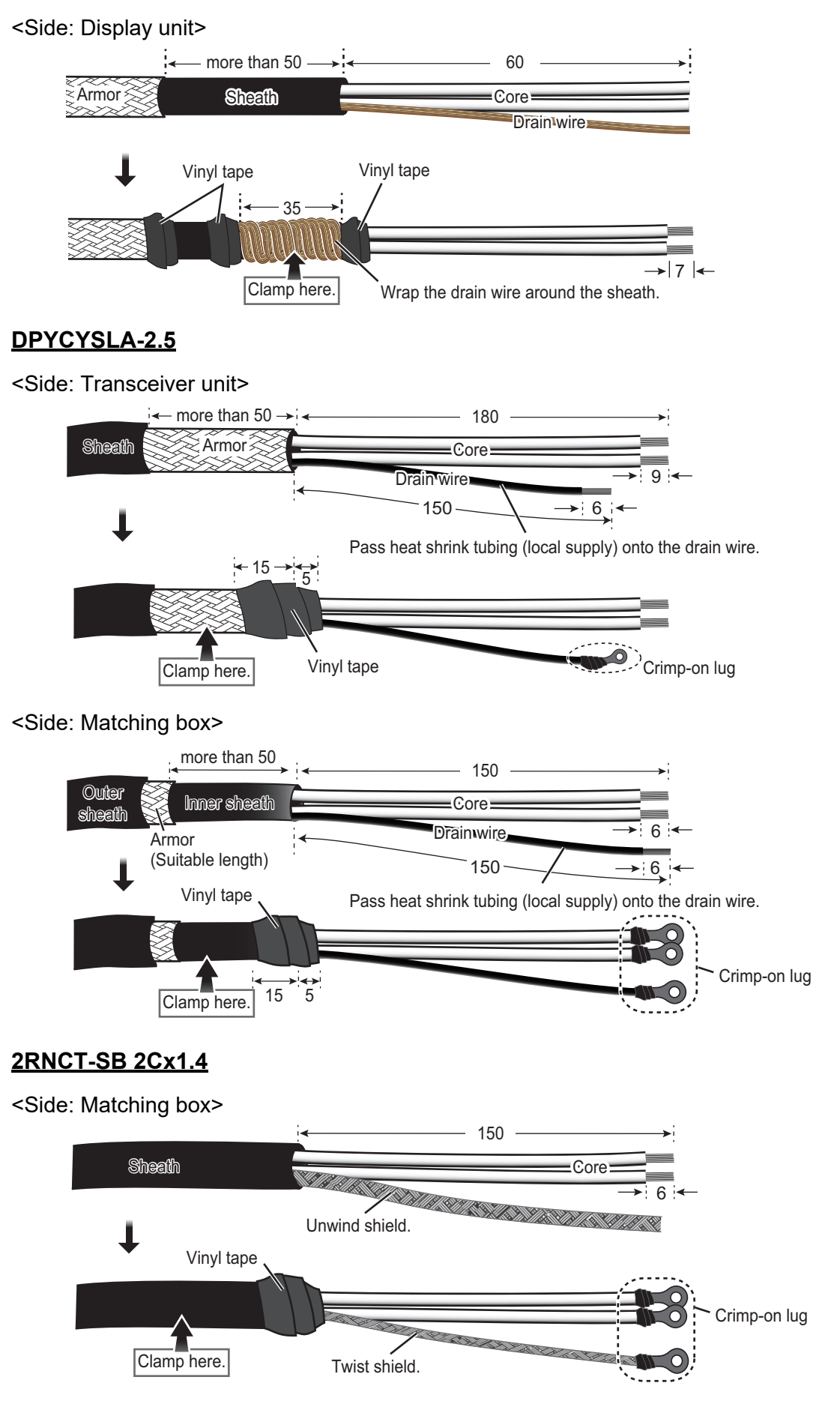

### **DTI-C5E350 VCV**

1

4

Note: Do not use an optical fiber cable.

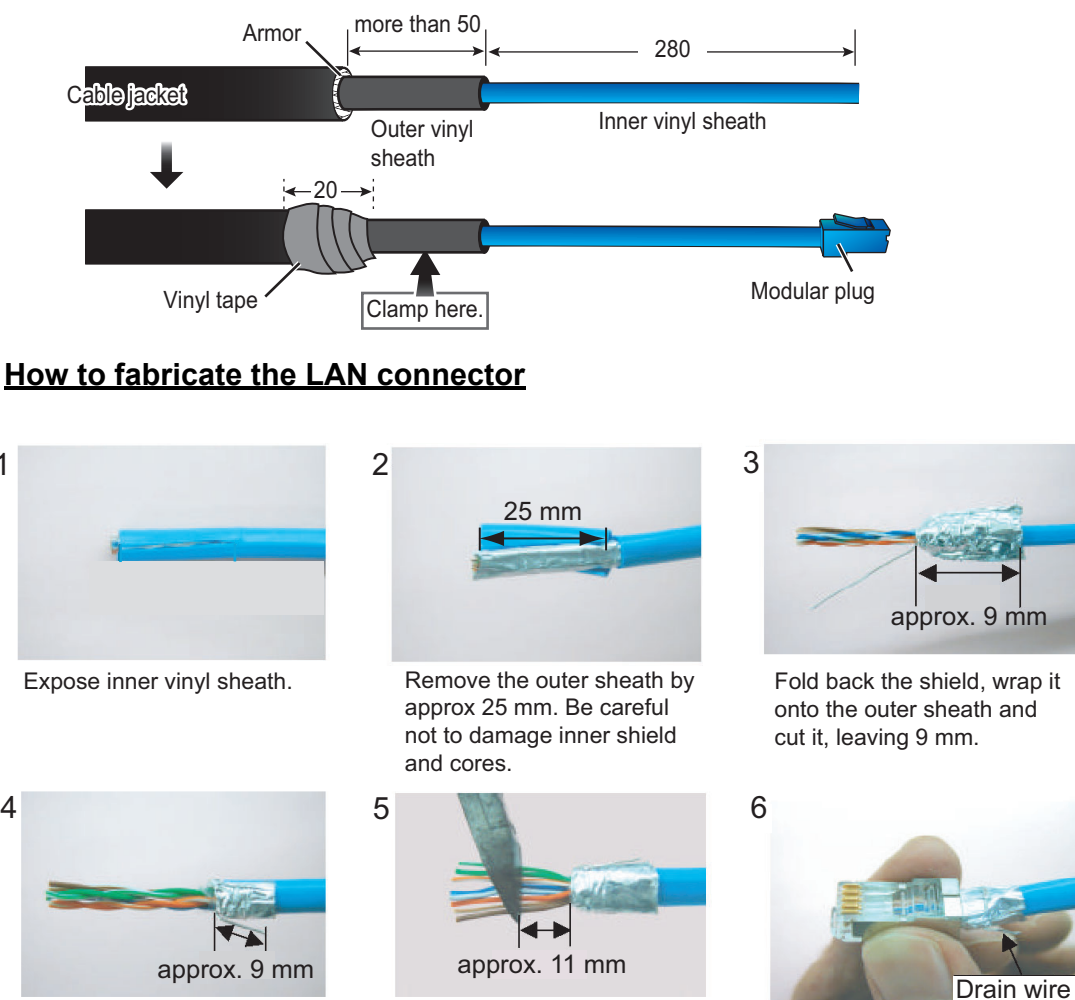

Fold back drain wire and cut it, leaving 9 mm.

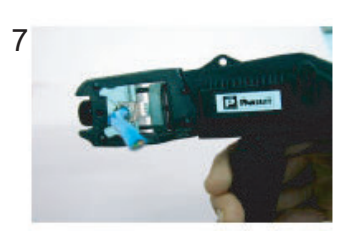

Using the special crimping tool MPT5-8 (PANDUIT CORP.), crimp the modular plug. Finally, check the plug visually.

2 GRN

④ BLU

6 ORG

8 BRN

| approx. 11 mm |
|---------------|
|               |

Straighten and flatten the core in order and cut them, leaving 11 mm.

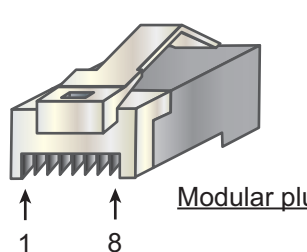

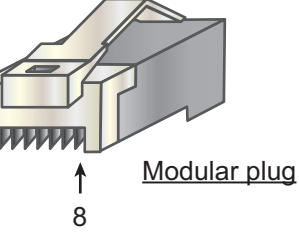

| [Straight of | cable]        |
|--------------|---------------|
| ①WHT/ORG     | WHT/ORG       |
| 2 ORG        | ∕∕∕_ ORG (2́  |
| 3WHT/GRN - X | XX WHT/GRN3   |
| 4 BLU -      | BLU (4        |
| 5WHT/BLE     | ·∕∕─ wht/ble⑤ |
| 6 GRN -      | 💛 – GRN (6    |

WHT/BRN⑦

BRN (8)

Insert the cable into the

plug so that the folded part of the shield enters the modular

plug. The drain wire must be on the tab side of the jack.

modular

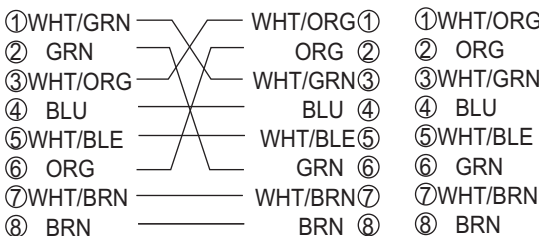

[Cross-over cable]

12

#### 2. WIRING

# 2.3 Display Unit

Remove four screws to remove the rear cable cover. Remove the cable clamps to connect the cables.

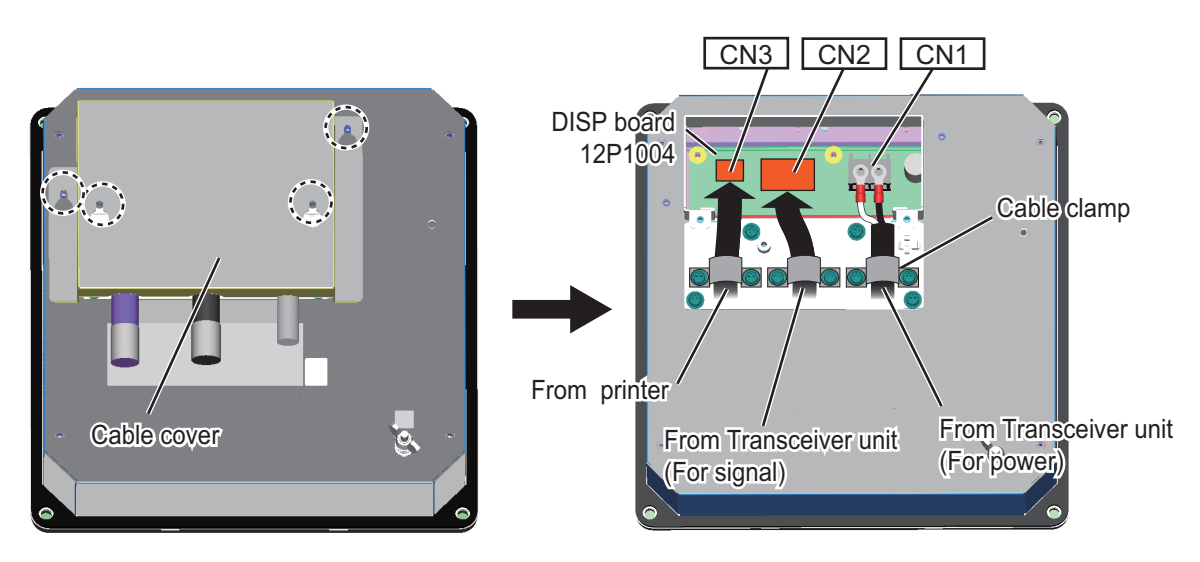

Rear view of the display unit

Three cables are connected to the display unit. After connecting cables, close the cable cover.

- Cable for the transceiver unit (DPYC-1.5): To CN1
- Cable for the transceiver unit (TTYCSLA-4): To CN2 Connect the ground wire with the wing nut as shown the below.
- Cable from the printer (TPYCSLA-1.5): To CN3

#### Grounding

Shorten the ground wire as much as possible.

**Note 1:** Ground the equipment to prevent mutual interference.

**Note 2:** Use "closed-type" lugs to make the ground connection at the display unit and the matching box. Do not use "open-type" lugs when a crimp-on lugs are supplied locally.

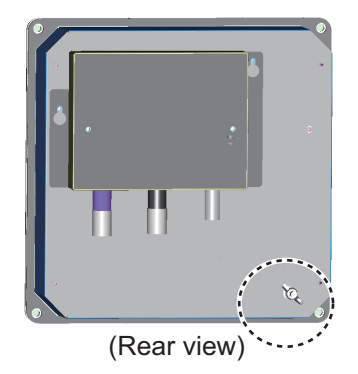

# 2.4 Transceiver Unit

1. Remove six screws to open the cover of the transceiver unit.

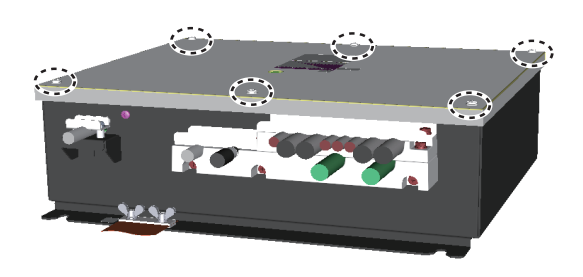

2. Loosen four screws to open the filter cover.

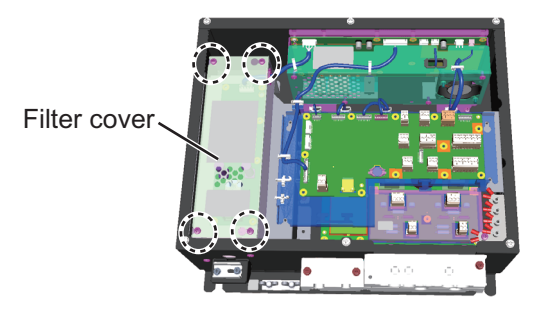

3. Loosen or remove the cable entrance assembly as shown below. To connect CN8, CN10, CN12 and CN13, remove the cap spacers from the cable clamp.

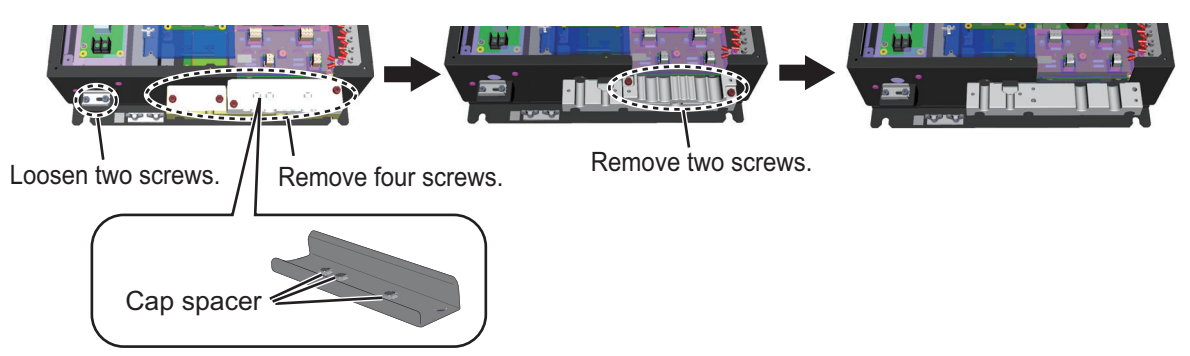

- 4. There is a plastic sheet on the inside of the cable entrance. Before passing the cables, tear the plastic sheet by hand to pass the cables.
- 5. Connect cables as shown below.

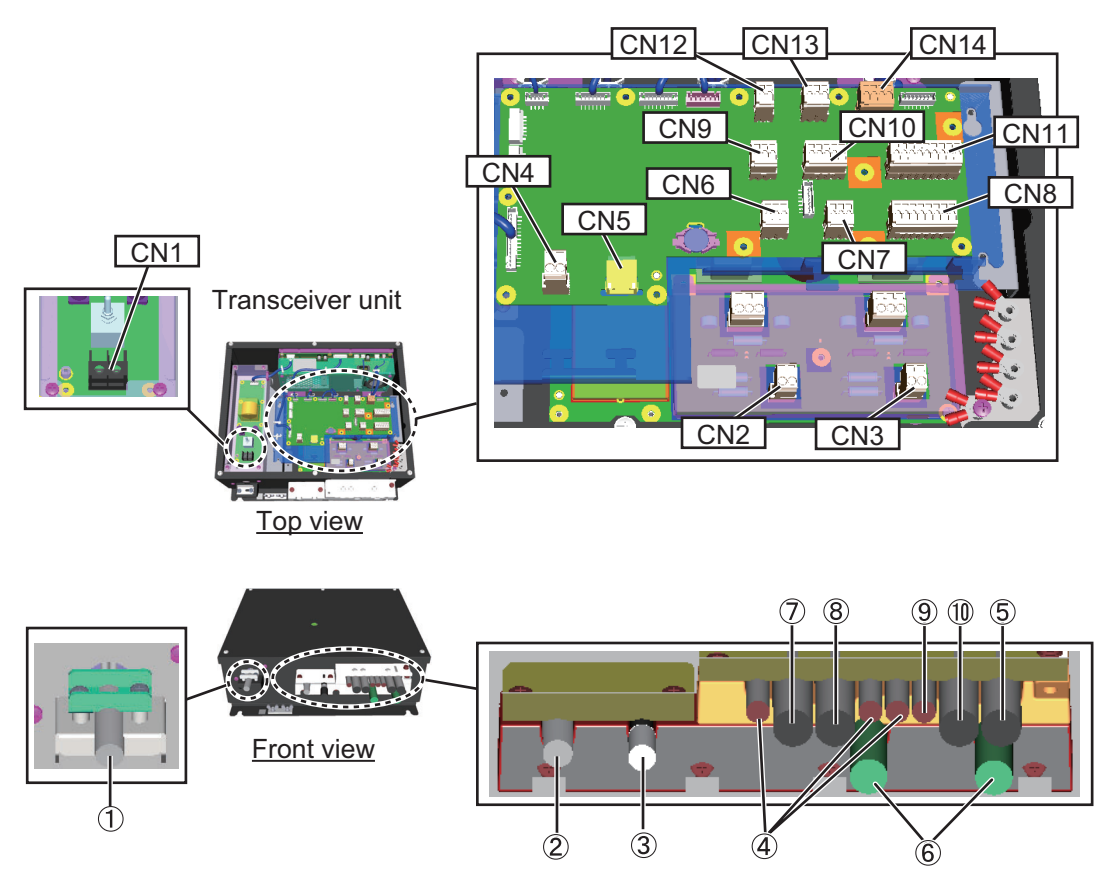

Top and front views of the Transceiver unit

#### 2. WIRING

| Cable entrance No.                               | Cable                                                                   | Connector<br>(on 12P1000) | Grounding |
|--------------------------------------------------|-------------------------------------------------------------------------|---------------------------|-----------|
| 1: For ship's mains                              | DPYC-1.5                                                                | CN1                       |           |
| 2: For display unit (power)                      |                                                                         | CN4                       |           |
| <b>3:</b> LAN for INS or PC (Recording software) | DTI-C5E350<br>VCV (¢13.5 mm)<br><b>Note:</b> Do not use<br>other cable. | CN5                       | _         |
| <b>4:</b> For external equipment                 | TTYCSLA-1                                                               | CN6, CN7,<br>CN9          |           |
| 5: For display unit (signal)                     | TTYCSLA-4                                                               | CN8                       |           |
| 6: For matching box                              | DPYCYSLA-2.5                                                            | CN2, CN3                  |           |
| <b>7:</b> For display unit (RD-20 or RD-50)      | TTYCSLA-4                                                               | CN12, CN13                | Needed    |
| 8: For BAM                                       |                                                                         | CN10                      |           |
| 9: For BAM                                       | TTYCSLA-1                                                               | CN14                      |           |
| <b>10:</b> For transceiver unit (No. 2)          | TTYCSLA-4                                                               | CN11                      |           |

6. Set the DIP switch on MAIN board 12P1000 referring to the descriptions below.

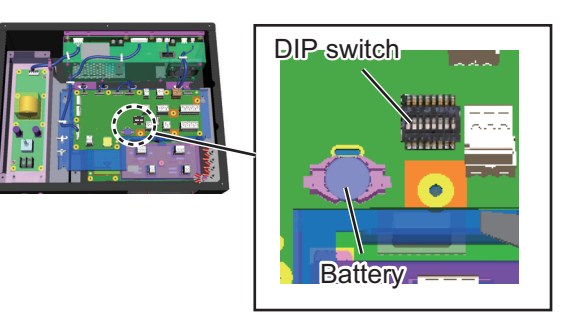

| DIP SW | Function                                                               |                          |  |  |  |
|--------|------------------------------------------------------------------------|--------------------------|--|--|--|
| 1      | 1: ON (Restore default settings.)                                      | Note: When FE-800        |  |  |  |
|        | 0: OFF (Default setting, for normal use)                               | starts up with "ON", The |  |  |  |
| 2      | 1: ON (Start the transceiver unit inde-                                | "FA" mark appears at the |  |  |  |
|        | pendently.)                                                            | top-left corner of the   |  |  |  |
|        | 0: OFF (Default setting, for normal use)                               | screen.                  |  |  |  |
| 3      | 1: ON (Don't back up settings.)                                        |                          |  |  |  |
|        | 0: OFF (Default setting, for normal use)                               |                          |  |  |  |
| 4      | Turn output to port 2 of IF-2550 [ON] or [OFF]. [ON] outputs a contact |                          |  |  |  |
|        | signal when the Depth-below-Keel alarm occurs.                         |                          |  |  |  |
| 5      | Turn output to port 3 of IF-2550 [ON] or [OFF]. [ON] outputs a contact |                          |  |  |  |
|        | signal when any of the following errors occur.                         |                          |  |  |  |
|        | Bottom lost                                                            |                          |  |  |  |
|        | TX Volt Error                                                          |                          |  |  |  |
|        | TCVR High Temperature                                                  |                          |  |  |  |
| 6      | Setting of the transceiver unit.                                       |                          |  |  |  |
|        | ON: No. 2, OFF: No. 1                                                  |                          |  |  |  |
| 7 to 8 | No use.                                                                |                          |  |  |  |

OFF

(Default setting)

- Connect ground wires with the preattached crimp-on lugs shown right. The cables that require grounding are shown in the column "Grounding" in the table at the top of this page.
- 8. Refasten the cable entrance assembly.
- 9. Turn on the power switch.

#### Power switch

Set the power switch to On to activate the Transceiver unit. The default setting is Off.

**Note:** For maintenance, the power switch should be Off.

10. Close the covers.

#### <u>Grounding</u>

Attach the supplied copper strap between the fixing plate on the unit and the ship's ground.

**Note:** Ground the equipment to prevent mutual interference.

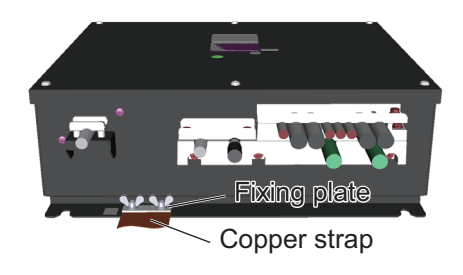

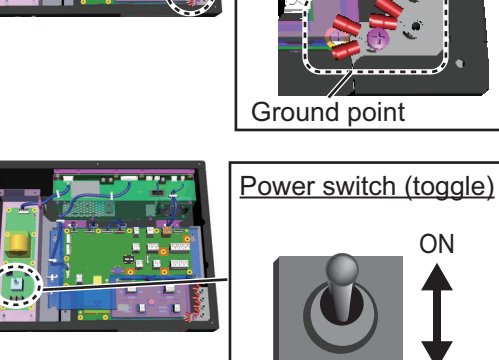

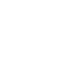

2. WIRING

# 2.5 Matching Box

The Matching box should be selected depending on the transducer type;

- 50B-6B transducer: MB-502
- 200B-8B transducer: MB-504
- 1. Remove four screws to open the top cover.
- 2. Unfasten the cable glands for both the transceiver unit and the transducer, then remove the gaskets and washers.

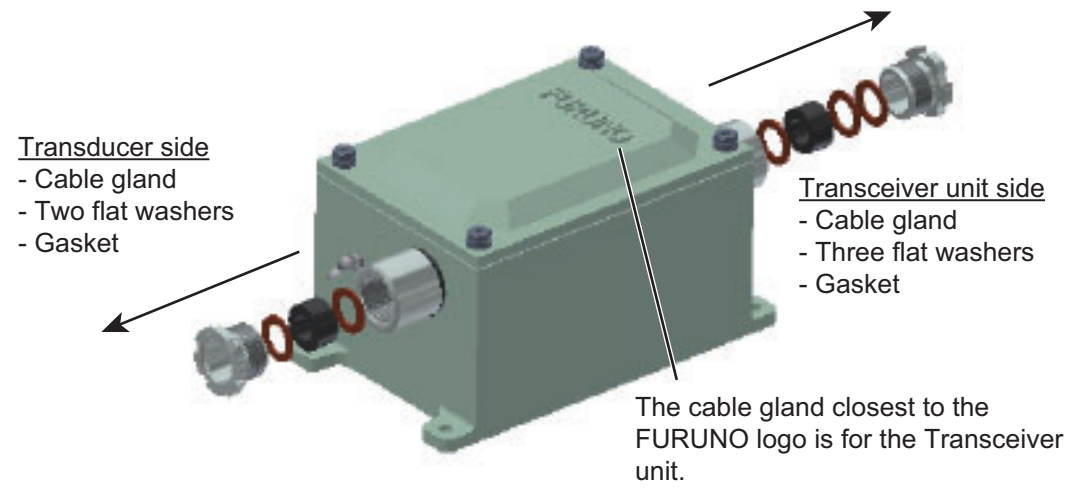

3. Slide the cable gland, the gasket and the flat washers onto the cable as shown below.

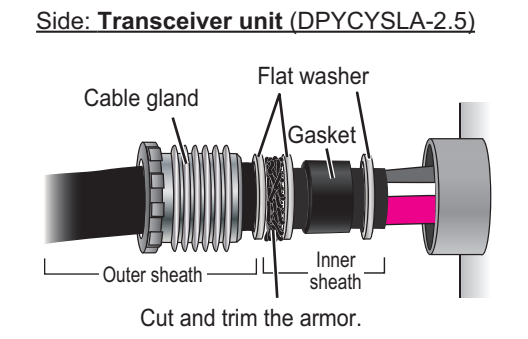

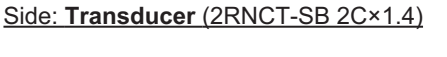

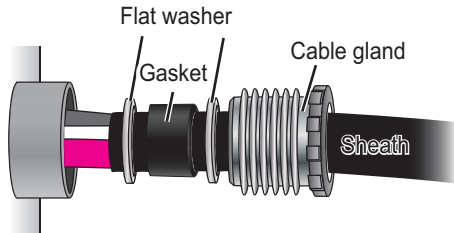

- 4. For the cable connected to transceiver unit, push the flat washer against the armor. Then trim the armor so that it does not extend past the flat washers, then pass the cable through the cable entrance.
- Tighten the cable glands with the hook spanner wrench.
   Note: Use the wrench of the correct size. If you do not have the hook spanner wrench, contact our dealer.

6. Connect the cables to terminal inside.

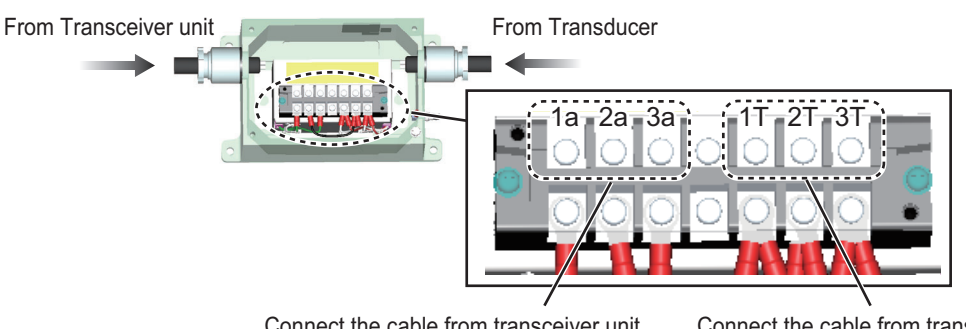

Connect the cable from transceiver unit. (2a: Ground wire)

Connect the cable from transducer. (2T: Ground wire)

7. Close the top cover.

#### Grounding

Shorten the ground wire as much as possible.

Note 1: Ground the equipment to prevent mutual interference.

Note 2: Use "closed-type" lugs to make the ground connection at the display unit and the matching box. Do not use an "open-type" lugs.

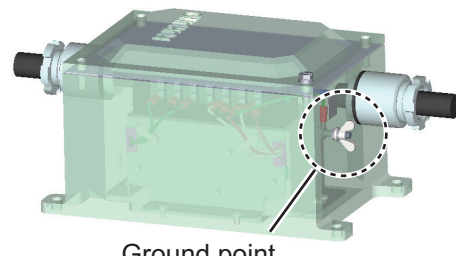

Ground point

#### 2.6 **Bridge Alert Management (BAM) Connection**

The power fail alarm can be output by connecting the Transceiver unit to the ship's alert system or switchboard that can generate this type of alarm.

Connect the TTYCSLA-1 cable between CN14 in the transceiver unit and the alert system of the ship referring to the schematic diagram at the end of this manual.

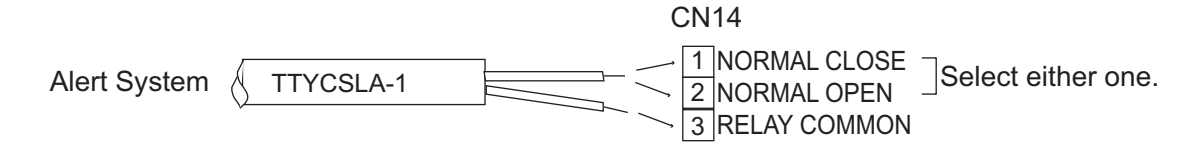

|                    | CN14 terminals 1 & 3 | CN14 terminals 2 & 3 |
|--------------------|----------------------|----------------------|
| Power supplied     | Close                | Open                 |
| Power not supplied | Open                 | Close                |

#### 2.7 **Junction Box (Option)**

Junction boxes are connected between the Transceiver unit and the Matching box as necessary.

# 3. ADJUSTMENTS

This section provides the procedures for initial set up of the equipment.

# 3.1 Service Menu

This [Service Menu] settings should be properly set before operating the equipment. Press the **POWER** key while pressing any key to open the [Service Menu]. An aural alert indicates that the [Service Menu] is now available and the [Service Menu] appears.

| Service Menu       |            |
|--------------------|------------|
| FE-8010 Serial No. | :000000    |
| FE-8020 CONFIG     | :No.1 only |
| FE-8020 No.1 Setup | ►          |
| FE-8020 No.2 Setup | ►          |
| DISP Order         | : AFT/FORE |
| External KP        | : OFF      |
| Random KP          | : ON       |
| TX Mode            | : ON       |
| B Volt             | :Low       |
| Depth Accuracy     | :High      |
| Alert              | ►          |
| Time Adjust        | :External  |
| I/0                | ►          |
| Network            | ►          |
| EXT Setting Device | ►          |
| Dimmer Setting     | •          |
| LCD Reset          |            |
| TEST               | •          |
| DEMO               | : OFF      |

Service Menu

| Menu                                                | Contents                                                                                                    |  |  |  |  |
|-----------------------------------------------------|----------------------------------------------------------------------------------------------------|--|--|--|--|
| [FE-8010 Serial<br>No.]                             | The serial no. for FE-8010 is shown.                                                                                                    |  |  |  |  |
| [FE-8020 CON-<br>FIG]                               | When the second transceiver unit is connected, select [No.1 only] or [No.1&No.2].<br>After changing the setting, the window shown below appears. Select [Exit] to apply the changes then the transceiver unit restarts.                                                                                                    |  |  |  |  |
|                                                     | <b>Note:</b> Be sure to select [Exit] to correctly apply the changes.                                                                                                    |  |  |  |  |
| [FE-8020 No.1<br>Setup],<br>[FE-8020 No.2<br>Setup] | <ul> <li>The setting for the transceiver unit.</li> <li>[Serial No.]: The serial no. of selected transceiver unit is shown.</li> <li>[FORE], [AFT]:</li> <li>[XDR]: Set the frequency.</li> <li>Note: When [N/A] is selected on both [FORE] and [AFT] of each transceiver unit, the service menu is started at the restart.</li> <li>[KEEL]: Set the distance from the transducer to the keel.</li> <li>Note: For configurations with a PP-505FE connected, this setting is calculated to the draft value as an offset in printed readings.</li> <li>[Bottom Detect]: Set the depth from which to start detection of the bottom.</li> <li>[Tx Count Reset]: Reset the TX count to zero.</li> <li>[FAN Limit]: Enter half of the fan rotation speed.</li> <li>[FAN Reset]: Reset the working hours of the fan.</li> </ul> |  |  |  |  |
| [DISP Order]                                        | For dual frequency display, select the transducer to display in the left and right displays.                                                                                                    |  |  |  |  |

| Menu                    | Contents                                                                                                    |
|-------------------------|----------------------------------------------------------------------------------------------------|
| [External KP]           | Select [ON] to output the external KP to the other device.                                                                                                    |
| [Random KP]             | Reduces interference. Turn [ON] in normal use.                                                                                                    |
| [TX Mode]               | To take soundings properly the setting must be set to [ON].                                                                                                    |
|                         | <b>Note: TXOFF</b> appears at the bottom-right corner of the screen when FE-800 is turned on with the [OFF] setting.                                                                                                    |
| [B Volt]                | Set the voltage for B voltage. Select [Low] for normal use.                                                                                                    |
| [Depth Accura-<br>cy]   | Select the method for measuring depth, [Normal] or [High]. [High] pro-<br>vides depth with higher resolution.                                                                                                    |
| [Alert]                 | [Alert Mode Select]: Select the alert mode among [Legacy], [Alert I/<br>F1] and [Alert I/F 2]. If IF-2550 is connected to FE-800, select [Lega-<br>cy].                                                                                                    |
|                         | <ul> <li>[Legacy]: Use Ilalr and Ilals sentences.</li> <li>[Alert I/F 1]: Use ALR and ACK sentences.</li> <li>[Alert I/F 2]: Use ALF and ACN sentences.</li> </ul>                                                                                                    |
|                         | <ul> <li>[Bottom Lost Priority]: Select the priority for the "Bottom Lost alert.</li> <li>[Warning]: Bottom Lost alert is output as a warning level alert.</li> <li>[Caution]: Bottom Lost alert is output as a caution level alert.</li> </ul>                                                                                                    |
| [Time Adiust]           | Select the source for time, internal clock or external equipment.                                                                                                    |
| [I/O]                   | [EXT EQUIP]: Select the source of position data, among [DE], [GA],<br>[GL], [GN], [GP], [II], [IN], [LA], [LC] or [ALL] (default setting: [GP]).<br><b>Note:</b> [ALL], which selects the source in priority order, does not com-<br>ply with IEC standards.<br>[Port1], [Port4]: Set the IEC standard to use for input and output sig-                                                                                                    |
|                         | nals. See section 3.4.<br>[ <u>Port Monitor]</u> : Show the port monitor.<br>[ <u>Ethernet]:</u> Set up the Ethernet. See section 3.5.                                                                                                    |
| [Network]               | [IP ADD]: Set the [IP address], [Subnet Mask] and [Default Gateway].         Note: Select [Settings Reset] to reset [IP address], [Subnet Mask] and [Default Gateway] to default settings.         [SFI]: Set the System function ID (SFI) of FE-800 and the external equipment connected. This SFI must be unique on network         IEC61162-450. Enter the four-digit number that follows "SD".         SD0001:         Network         IFI address |
|                         | <b>Note:</b> The ID must include "SD" to comply with IEC standards.                                                                                                    |
| [EXT Setting<br>Device] | [EXT Device Port]: Set the port for receiving settings from external<br>equipment.<br>Select from PORT1, PORT4 and LAN. The default setting is LAN.<br>[EXT IP Address]: Input the IP address.<br>[EXT Port]: Set the port number for LAN connection.                                                                                                    |
| [Dimmer Set-<br>ting]   | [Dimmer Mode]: Set whether the brightness setting is received from the other equipment.                                                                                                    |
|                         | ECDIS: Receive brightness setting from other equipment.<br>The default setting is FE-800.<br>[Dimmer Control Port]: Set the port to use for receiving brightness<br>settings. Select from PORT1, PORT4 and LAN. The default setting is<br>LAN. When LAN is selected, the IP address is automatically set to the<br>same IP address as set at [Navigation]. (See section 3.5.)                                                                          |
| [LCD Reset]             | Reset the working hours of LCD.                                                                                                    |

| Menu            | Contents                                                                                                    |
|-----------------|----------------------------------------------------------------------------------------------------|
| [TEST]          | [Self TEST]: Show the self test screen.<br>[LCD TEST]: Show the LCD test screen.<br>[Buzzer TEST]: Select this menu then the buzzer sounds if it is work-<br>ing properly. To stop the buzzer, press the <b>ENT</b> key.                                                                                                    |
| [DEMO]          | Activate the demonstration mode. SIM appears at the bottom-right corner of the screen when the demonstration mode is turned on. <b>Note:</b> The demonstration mode is not available with the No.2 transceiver unit. Turning on the mode from the No.2 transceiver unit activates the mode at the No.1 transceiver unit. After stopping the demonstration mode, the No.1 transceiver is activated. |
| [Service Reset] | Reset the menu settings to the default settings. The confirmation message appears then select [Yes] to reset the settings.                                                                                                    |
| [Exit]          | Exit the [Service Menu] then restart the system.                                                                                                    |

# 3.2 How to Set the Time

On the [Menu] window, select [System]  $\rightarrow$  [Ship's Time] to set the time.

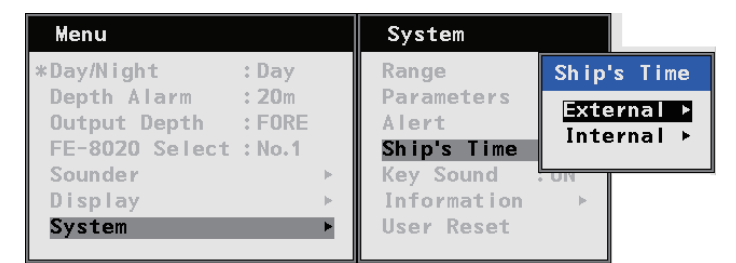

Select [External] to use time data which the external equipment outputs.

- [Time]: Select the source of time, [UTC] or [Local].
- [Time Difference]: If [Local] is selected in [Time], select [Auto] or [Manual] for setting method.
- [Local Zone]: If [Manual] is selected in [Time Difference], set the time difference.

Select [Internal] to use the internal clock. Select [Date] or [Time] to adjust and then set the value with the  $\blacktriangle$  or  $\blacktriangledown$  key.

**Note:** The internal clock continues to operate when an external time source is used.

#### Internal Date : 01/01/2014 Time 1/01/2014 V 0:00:00:00 V

External

Local Zone

Time Difference : Auto

Time

: UTC

: 00:00

### **Battery**

The battery installed on the circuit board 12P1000 inside the transceiver unit preserves data when the power is turned off. The life of the battery is about five years. When the battery voltage is low, the warning message "Displayed time may be incorrect. Please re-set the clock." appears after the self-test. When this happens, contact your dealer to request replacement of the battery. Press any key to proceed to the main display screen. **Note:** The message "Displayed time may be incorrect. Please re-set the clock." appears when the FE-800 is turned on for the first time or after changing the battery. In this case, the battery does not need replacement, however the clock must be set.

| ltem            | Туре         | Code Number    | Qty |
|-----------------|--------------|----------------|-----|
| Lithium Battery | BR-1225-A/BK | 000-178-989-10 | 1   |

# **3.3** How to Set the Frequency

Set the transducer frequency with TB1 and TB3, according to the frequency setting on the [Service Menu]. To set frequency on the [Service Menu], select [FE-8020 No.1 (No.2) Setup]  $\rightarrow$  [FORE] (or [AFT])  $\rightarrow$  [XDR].

The default tap setting on the TRX Board 12P1001 is for 50 kHz. For 200 kHz, set TB1 and TB3 as follows.

Note: Incorrect setting can affect performance and damage the transducer.

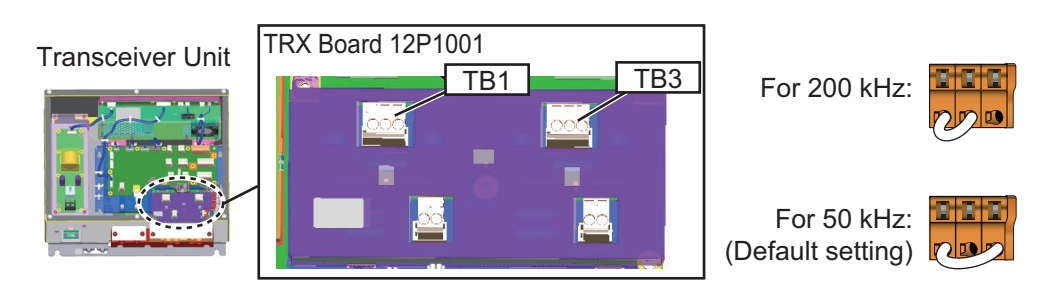

## 3.4 How to Set the Port

On the [Service Menu], select [I/O]  $\rightarrow$  [Port1] (or [Port4]). [Port1] is for IN1 (CN9) and OUT1/2/3 (CN6/CN7CN13). [Port4] is for CN10.

| Service Menu                                                                                                    |                                                                                       | I/O                                        |          | Port1                                |
|----------------------------------------------------------------------------------------------------|---------------------------------------------------------------------------------------|--------------------------------------------|----------|--------------------------------------|
| FE-8010 Serial No.<br>FE-8020 CONFIG<br>FE-8020 No.1 Setup<br>FE-8020 No.2 Setup<br>DISP Order<br>External KP<br>Random KP<br>TX Mode<br>B Volt<br>Depth Accuracy<br>Alert<br>Time Adjust<br>I/O<br>Network | :000000<br>:No.1 only<br>AFT/FORE<br>:OFF<br>:ON<br>:ON<br>:Low<br>:High<br>:External | Port1<br>Port4<br>Port Monitor<br>Ethernet | <b>→</b> | Input : IEC<br>Output : IEC Ed.2/3/4 |

| Menu     | Contents                                                                                                    |
|----------|----------------------------------------------------------------------------------------------------|
| [Input]  | Select standard for the input signal, [IEC] (default) or [NMEA].                                                                                                    |
| [Output] | Select the standard for the output signal, [NMEA V1.5], [IEC Ed.1] or<br>[IEC Ed.2/3/4] (default).<br><b>Note:</b> [NMEA V1.5] does not comply with SOLAS standards. |

# **3.5** How to Set the Ethernet

To set up the Ethernet for the LAN setting, select [I/O]  $\rightarrow$  [Ethernet] on the [Service Menu],

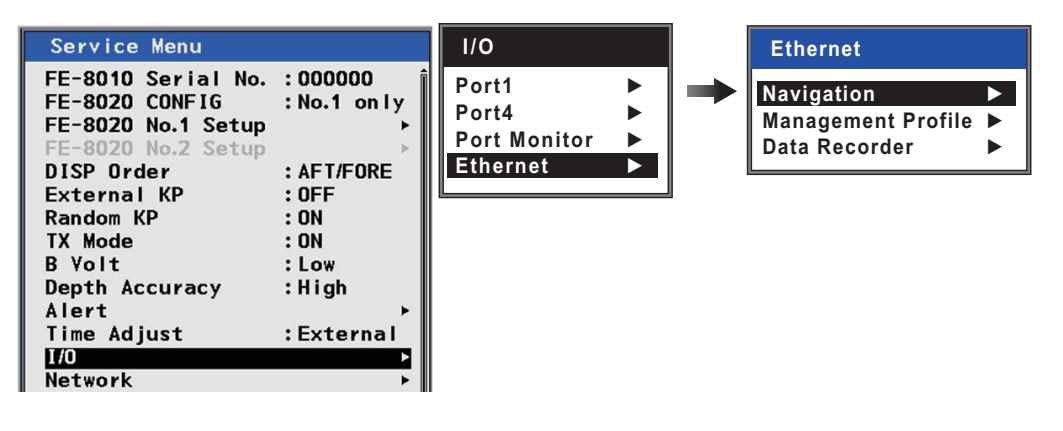

| Menu                 | Contents                                                                                                |                                                                                                    |                   |              |  |  |  |  |
|----------------------|----------------------------------------------------------------------------------------------------|----------------------------------------------------------------------------------------------------|-------------------|--------------|--|--|--|--|
| [Navigation]         | Set the de<br>• [DEST I<br>nal. Ava<br><b>Note:</b> T<br>comply<br>• [DEST I<br>• [Data S<br>• [Error C | the destination terminal.<br>DEST IP Address]: Set IP address of the destination termi-<br>nal. Available range: 239.192.0.1 to 239.192.0.64.<br><b>Note:</b> The IP address must be within the available range to<br>comply with the IEC standards.<br>DEST Port]: Set the port of the destination terminal.<br>Data Source]: Set the source data.<br>Error Counter]: Show the LAN error log. |                   |              |  |  |  |  |
|                      |                                                                                                    | LAN Error Counter                                                                                                    |                   |              |  |  |  |  |
|                      |                                                                                                    | 1. UDP Checksum Error                                                                                                    |                   |              |  |  |  |  |
|                      |                                                                                                    | 2. Invalid Header                                                                                                    |                   |              |  |  |  |  |
|                      |                                                                                                    | 3. Incorrect TAG Block                                                                                                    | 000               |              |  |  |  |  |
|                      |                                                                                                    | 4. TAG Block Checksum Error                                                                                                    | 000               |              |  |  |  |  |
|                      | 5. TAG Block Syntax Error 000                                                                           |                                                                                                    |                   |              |  |  |  |  |
|                      | 6. TAG Block Framing Error 000                                                                          |                                                                                                    |                   |              |  |  |  |  |
|                      |                                                                                                    | 7. Incorrect Sentence                                                                                                    | 000               |              |  |  |  |  |
|                      |                                                                                                    | [MENU/ESC] : Exit                                                                                                    |                   |              |  |  |  |  |
| [Management Profile] | Set the Ma                                                                                              | anagement Profile.                                                                                                    |                   |              |  |  |  |  |
|                      | • [Manag                                                                                                | ement Profile]: Set [OFF] f                                                                                                    | or normal use.    | Set [ON] to  |  |  |  |  |
|                      | activate                                                                                                | Management Profile.                                                                                                    |                   |              |  |  |  |  |
|                      | [DEST I     Profile                                                                                     | IP Addressj: Set the IP add                                                                                                    | aress of the IVIa | anagement    |  |  |  |  |
|                      | <ul> <li>IDEST PortI: Set the port of the Management Profile</li> </ul>                                 |                                                                                                    |                   |              |  |  |  |  |
| [Data Recorder]      | Set the Da                                                                                              | ata recording software.                                                                                                    |                   |              |  |  |  |  |
| l` í                 | • [DEST I                                                                                               | P Address]: Set the IP add                                                                                                    | lress of the Da   | ta recording |  |  |  |  |
|                      | software                                                                                                | software.                                                                                                    |                   |              |  |  |  |  |
|                      | • [DEST I                                                                                               | Port]: Set the port of the Da                                                                                                    | ata recording s   | oftware.     |  |  |  |  |

# APPX. 1 JIS CABLE GUIDE

Cables listed in the manual are usually shown as Japanese Industrial Standard (JIS). Use the following guide to locate an equivalent cable locally.

JIS cable names may have up to 6 alphabetical characters, followed by a dash and a numerical value (example: DPYC-2.5).

For core types D and T, the numerical designation indicates the *cross-sectional Area (mm<sup>2</sup>)* of the core wire(s) in the cable.

For core types M and TT, the numerical designation indicates the number of core wires in the cable.

### 1. Core Type

#### 2. Insulation Type

P: Ethylene Propylene Rubber

- D: Double core power line
- T: Triple core power line
- M: Multi core
- TT: Twisted pair communications (1Q=quad cable)

Designation

- 4. Armor Type
- C: Steel
- 5. Sheath Type Y: Anticorrosive vinyl sheath
- 6. Shielding Type

3. Sheath Type

Y: PVC (Vinyl)

SLA: All cores in one shield, plastic tape w/aluminum tape -SLA: Individually shielded cores, plastic tape w/aluminum tape

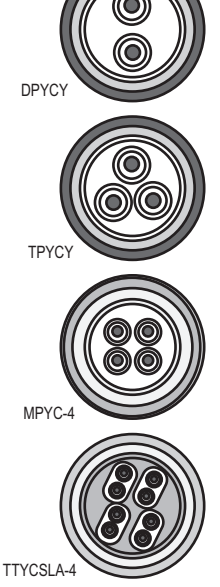

EX:

![](_page_28_Picture_18.jpeg)

The following reference table lists gives the measurements of JIS cables commonly used with Furuno products:

|           | Core                |          | Cable    | Cable |             |                     | Core     |          |  |
|-----------|---------------------|----------|----------|-------|-------------|---------------------|----------|----------|--|
| Туре      | Area                | Diameter | Diameter |       | Туре        | Area                | Diameter | Diameter |  |
| DPYC-1.5  | 1.5mm <sup>2</sup>  | 1.56mm   | 11.7mm   |       | TTYCSLA-1   | 0.75mm <sup>2</sup> | 1.11mm   | 9.4mm    |  |
| DPYC-2.5  | 2.5mm <sup>2</sup>  | 2.01mm   | 12.8mm   | 1     | TTYCSLA-1T  | 0.75mm <sup>2</sup> | 1.11mm   | 10.1mm   |  |
| DPYC-4    | 4.0mm <sup>2</sup>  | 2.55mm   | 13.9mm   | 1     | TTYCSLA-1Q  | 0.75mm <sup>2</sup> | 1.11mm   | 10.8mm   |  |
| DPYC-6    | 6.0mm <sup>2</sup>  | 3.12mm   | 15.2mm   | 1     | TTYCSLA-4   | 0.75mm <sup>2</sup> | 1.11mm   | 15.7mm   |  |
| DPYC-10   | 10.0mm <sup>2</sup> | 4.05mm   | 17.1mm   | 1     | TTYCY-1     | 0.75mm <sup>2</sup> | 1.11mm   | 11.0mm   |  |
| DPYCY-1.5 | 1.5mm <sup>2</sup>  | 1.56mm   | 13.7mm   | 1     | TTYCY-1T    | 0.75mm <sup>2</sup> | 1.11mm   | 11.7mm   |  |
| DPYCY-2.5 | 2.5mm <sup>2</sup>  | 2.01mm   | 14.8mm   | 1     | TTYCY-1Q    | 0.75mm <sup>2</sup> | 1.11mm   | 12.6mm   |  |
| DPYCY-4   | 4.0mm <sup>2</sup>  | 2.55mm   | 15.9mm   | 1     | TTYCY-4     | 0.75mm <sup>2</sup> | 1.11mm   | 17.7mm   |  |
| MPYC-2    | 1.0mm <sup>2</sup>  | 1.29mm   | 10.0mm   | 1     | TTYCY-4SLA  | 0.75mm <sup>2</sup> | 1.11mm   | 19.5mm   |  |
| MPYC-4    | 1.0mm <sup>2</sup>  | 1.29mm   | 11.2mm   | 1     | TTYCYSLA-1  | 0.75mm <sup>2</sup> | 1.11mm   | 11.2mm   |  |
| MPYC-7    | 1.0mm <sup>2</sup>  | 1.29mm   | 13.2mm   | 1     | TTYCYSLA-4  | 0.75mm <sup>2</sup> | 1.11mm   | 17.9mm   |  |
| MPYC-12   | 1.0mm <sup>2</sup>  | 1.29mm   | 16.8mm   | 1     | TTPYCSLA-1  | 0.75mm <sup>2</sup> | 1.11mm   | 9.2mm    |  |
| TPYC-1.5  | 1.5mm <sup>2</sup>  | 1.56mm   | 12.5mm   | 1     | TTPYCSLA-1T | 0.75mm <sup>2</sup> | 1.11mm   | 9.8mm    |  |
| TPYC-2.5  | 2.5mm <sup>2</sup>  | 2.01mm   | 13.5mm   | 1     | TTPYCSLA-1Q | 0.75mm <sup>2</sup> | 1.11mm   | 10.5mm   |  |
| TPYC-4    | 4.0mm <sup>2</sup>  | 2.55mm   | 14.7mm   | 1     | TTPYCSLA-4  | 0.75mm <sup>2</sup> | 1.11mm   | 15.3mm   |  |
| TPYCY-1.5 | 1.5mm <sup>2</sup>  | 1.56mm   | 14.5mm   | 1     |             |                     |          |          |  |
| TPYCY-2.5 | 2.5mm <sup>2</sup>  | 2.01mm   | 15.5mm   |       |             |                     |          |          |  |
| TPYCY-4   | 4.0mm <sup>2</sup>  | 2.55mm   | 16.9mm   |       |             |                     |          |          |  |

# **APPX. 2 DIGITAL INTERFACE**

### I/O Sentences

**Note 1:** ACK and ALR sentences are available when [Mode] in the [Alert] menu is set to [Alert I/F 1].

**Note 2:** ACN, ALC, ALF, ARC and HBT sentences are available when [Mode] in the [Alert] menu is set to [Alert I/F 2].

**Note 3:** ACK, ALR, ACN, ALC, ALF, ARC and HBT sentences are not available when [Mode] in the [Alert] menu is set to [Legacy].

#### Input sentences

ACK, ACN, DDC\*3, GGA, GLL, HBT, RMA, RMC, SRP\*4, VTG, ZDA

### Output sentences

ALC, ALF, ALR, ARC, DBK, DBS, DBT\*<sup>2</sup>, DDC\*<sup>3</sup>, DPT, HBT, SRP\*<sup>4</sup>, Pfec SDmsi\*<sup>1</sup>

\*1: Mandatory, for multiple (more than one) transducer installation.

\*2: Only use if transducer and keel have the same level.

\*3: Output when [Dimmer Control] is ON.

\*4: The SRP sentence is only input/output in IEC61162-450 format (LAN networks).

### Transmission interval

1 s for any sentence other than ALC, ARC and HBT (At 30 seconds interval for ALC, at 25 seconds interval for HBT)

**Note:** ALF, ARC, ALR and DDC<sup>\*3</sup> are transmitted when an event occurs. ALR can be transmitted at 30 seconds intervals and DDC<sup>\*3</sup> can be transmitted at 60 seconds intervals.

### Data transmission

Data is transmitted in serial asynchronous form in accordance with the standard referenced in 2.1 of IEC 61162-1. The first bit is a start bit and is followed by data bits, least-significant-bit as illustrated below.

![](_page_29_Figure_18.jpeg)

The following parameters are used:

- Baud rate: 4800
- Data bits: 8 (D7 = 0), parity none
- Stop bits: 1

#### Data sentences: Input

Data format is IEC 61162-1 Edition 5 unless noted otherwise.

- ACK: Acknowledge alarm
  - \$\*\*ACK,xxx \*hh<CR><LF>

1

1. Unique alarm number (identifier) at alarm source

#### ACN: Alert command

\$\*\*ACN,hhmmss.ss,aaa,x.x,x.x,c,a\*hh<CR><LF>

1 2 3 4 5 6

- 1. No use
- 2. Manufacturer mnemonic code (3 digit alphanumeric code), null
- 3. Alert identifier (0 to 9999999)
- 4. Alert Instance (1 to 999999)
- 5. Alert command (A=ACK from ext. equipment, Q=Request from ext. equipment, O=Responsibility transfer, S=Silence from ext. equipment)
- Sentence status flag (C should not be null field. Sentence without C is not a command.)

#### **DDC:** Display Dimming Control

\$\*\*DDC,a,xx,a,a\*hh<CR><LF>

- 1234
- 1. Display dimming preset
- 2. Brightness percentage 00 to 99
- 3. Color palette
- 4. Sentence Status Flag

#### **GGA:** Global positioning system (GPS) fix data

\$ \*\* GGA, hhmmss.ss, IIII.II, a, yyyyy.yy, a, x, xx, x.x, x.x, M, x.x, M, x.x, xxxx \*hh <CR><LF> 1 2 3 4 5 6 7 8 9 10 11 12 13 14

- 1. UTC (no use)
- 2. Latitude
- 3. N/S
- 4. Longitude
- 5. E/W
- 6. Quality index
- 7. Satellites used (no use)
- 8. DOP (no use)
- 9. Antenna height above the sea level (no use)
- 10. Unit (M) (no use)
- 11. Geoid height (no use)
- 12. Unit (M) (no use)
- 13. Age of differential GPS date (no use)
- 14. Differential reference station ID (no use)

#### GLL: Geographic position. Latitude/longitude \$ \*\* GLL, IIII.II, a, yyyyy.yyy, a, hhmmss.ss, A, a \*hh <CR><LF> 1 2 3 4 5 67 1. Latitude 2. N/S 3. Longitude 4. E/W 5. No use 6. Status (A: Data valid) 7. Mode indicator (A: Autonomous, D: Differential mode) HBT: Heartbeat supervision sentence \$\*\*HBT,x.x,A,x\*hh<CR><LF> 1 2 3 1. Configured repeat interval (1 to 999) 2. Equipment status (A=Normal V=System fail) 3. Sequential sequence identifier (0 to 9) RMA: Recommended minimum specific LORAN-C data \$\*\*RMA,A,IIII.II,a,yyyyy.yy,a,x.x,x.x,x.x,x.x,x.x,a,a\*hh <CR><LF> 1 2 3 4 5 6 7 8 9 10 1112 1. Status: A=Data valid 2. Latitude, degrees (0.0000 to 9000.0000) 3. N/S 4. Longitude, degrees (0.0000 to 18000.0000) 5. E/W 6. No use 7. No use 8. Speed over ground, knots 9. Course over ground, degrees true 10. Magnetic variation, degrees 11. E/W 12. Mode indicator (A= Autonomous D= Differential mode) RMC: Recommended minimum specific GNSS data \$ \*\* RMC, hhmmss.ss A, IIII.II, a, yyyyy.yy, a, x.x, x.x, xxxxxx, x.x, a, a, a \*hh <CR><LF> 2 3 4 5 6 7 8 9 10 11 12 13 1 1. UTC of position fix 2. Status: A=data valid 3. Latitude 4. N/S 5. Longitude 6. E/W 7. Speed over ground, knots 8. Course over ground, degrees true 9. Date: dd/mm/yy 10. Magnetic variation, degrees E/W 11. E/W 12. Mode indicator (A=Autonomous mode, D=Differential mode) 13. Navigational status indicatior (S=Safe, C=Caution)

- **SRP:** System function ID resolution protocol
  - \$--SRP,x,hhhhhhhhhhhhh,c--c,\*hh<CR><LF>

3

- 1 2
- 1. Instance number (No use)
- 2. MAC address, NULL
- 3. IP address, NULL

#### **VTG:** Course over ground and ground speed

\$ \*\* VTG, x.x, T, x.x, M, x.x, N, x.x, K, a \*hh <CR><LF> 1 2 3 4 5 6 7 8 9

- 1. Course over ground, degrees true
- 2. T
- 3. Course over ground, degrees magnetic
- 4. M
- 5. Speed over ground, knots
- 6. N
- 7. Speed over ground, km/h
- 8. K
- 9. Mode indicator
  - (A=Autonomous, D=Differential)

#### **ZDA:** Time and date

\$ \*\* ZDA, hhmmss.ss, xx, xx, xxxx, xx, xx \*hh <CR><LF>

1 2 3 4 5 6

- 1. UTC
- 2. Day
- 3. Month
- 4. Year
- 5. Local zone hours
- 6. Local zone minutes

#### Data sentences: Output

ALC: Cyclic alert list

\$\*\*ALC,xx,xx,xx,x.x, aaa,x.x,x.x,x.x,'''''' \*hh<CR><LF>

1 2 3 4 5 6 7 8 9

- 1. Total number of sentences this message (01 to 99)
- 2. Sentence number (01 to 99)
- 3. Sequential message identifier (00 to 99)
- 4. Number of alert entries (0 to n)
- 5. Manufacturer mnemonic code (null)
- 6. Alert identifier (000 to 999999)
- 7. Alert instance (1 to 999999, null)
- 8. Revision counter (1 to 99)
- 9. Additional alert entries (same as 5 and 8. When #4=0, #5 to #9 are deleted.)

#### ALF: Alert sentence

#### \$\*\*ALF,x,x,x,hhmmss.ss,a,a,a,aaa,x.x,x.x,x,x,x,c--c \*hh<CR><LF>

- 123 4 567 8 9 10 11 12 13
- 1. Total number of ALF sentences this message (1, 2)
- 2. Sentence number (1, 2)
- 3. Sequential message identifier (0 to 9)
- 4. Time of last change (hh=00 to 23, mm=00 to 59, ss.ss=00.00 to 59.99), null
- 5. Alert category (A=Alert category A, B=Alert category B, null)
- 6. Alert priority (A=Alarm, W=Warning, C=Caution), null when #2 is 2.
- 7. Alert state (V=Not ACKed, S=Silence, A=ACKed, O/U=Resolved, Not ACKed, N=Normal state), null when #2 is 2.
- 8. Manufacturer mnemonic code (null)
- 9. Alert identifier (000 to 999999)
- 10. Alert instance (1 to 999999, null)
- 11. Revision counter (1 to 99)
- 12. Escalation counter (0 to 9)
- 13. Alert text (max. 16 characters for the 1st sentence, maximum length of the field for the 2nd sentence later)

#### ALR: Set alarm state

\$\*\*ALR,hhmmss.ss,xxx,A,A,c-c \*hh<CR><LF>

- 1 2 3 4 5
- 1. Time of alarm condition change, UTC
- 2. Unique alarm number (identifier) at alarm source
- 3. Alarm condition (A=threshold exceeded, V=not exceeded)
- 4. Alarm acknowledge state (A=acknowledged, V=unacknowledged)
- 5. Alarm's description text

#### ARC: Alert command refused

- \$\*\*ARC,hhmmss.ss,aaa,x.x,x.x,c\*hh<CR><LF>
  - 1 2 3 4 5
- 1. Release time of the alert command refused (hh: 00 to 23, mm: 00 to 59, ss.ss: 00.00 to 59.99)
- 2. Used for proprietary alerts, defined by the manufacturer (FEC, null)
- 3. Alert identifier (000 to 999999)
- 4. Alert instance (1 to 999999, null)
- 5. Refused alert command (A, Q, O, S) A=acknowledge Q=request/repeat information

O=responsibility transfer

S=silence

#### DBK: Depth below keel

\$\*\*DBK,x.x,f,x.x,M,x.x,F \*hh<CR><LF>

123456

- 1. Water depth
- 2. feet
- 3. Water depth
- 4. Meters
- 5. Water depth
- 6. Fathom

| DBS: | Depth below surface<br>\$**DBS,x.x,f,x.x,M,x.x,F *hh <cr><lf><br/>1 2 3 4 5 6<br/>1. Water depth<br/>2. feet<br/>3. Water depth<br/>4. Meters<br/>5. Water depth<br/>6. Fathom</lf></cr>                    |
|------|----------------------------------------------------------------------------------------------------|
| DBT: | Depth below transducer<br>\$ ** DBT, x.x, f, x.x, M, x.x, F *hh <cr><lf><br/>1 2 3 4 5 6<br/>1, 2 Water depth, feet<br/>3, 4 Water depth, m<br/>5, 6 Water depth, fathom</lf></cr>                          |
| DDC: | Display Dimming Control<br>\$**DDC,a,xx,a,a*hh <cr><lf><br/>1 2 3 4<br/>1. Display dimming preset<br/>2. Brightness percentage 00 to 99<br/>3. Color palette<br/>4. Sentence Status Flag</lf></cr>          |
| DPT: | Depth<br>\$ ** DPT, x.x, x.x, x.x *hh <cr><lf><br/>1 2 3<br/>1. Water depth relative to transducer, in meters<br/>2. Offset from transducer, in meters<br/>3. Maximum range scale in use</lf></cr>          |
| HBT: | Heartbeat supervision sentence<br>\$**HBT,x.x,A,x*hh <cr><lf><br/>1 2 3<br/>1. Configured repeat interval (25s)<br/>2. Equipment status (A=Normal)<br/>3. Sequential sequence identifier (0 to 9)</lf></cr> |
| SRP: | System function ID resolution protocol<br>\$SRP,x,hhhhhhhhhhhh,cc,*hh <cr><lf><br/>1 2 3<br/>1. Instance number (No use)<br/>2. MAC address, NULL</lf></cr>                                                 |

3. IP address, NULL

SDmsi: Multiple Sounding Information

- 1. Number of sounding information
- 2. Total number of sounding information
- 3. Depth Unit (M: meter, f: feet)
- 4. Reference for reading depth
- 5. Transducer information (F: Fore, A: Aft)
- 6. Transmission frequency
- 7. Water depth
- 8. Offset from transducer to surface
- 9. Offset from transducer to keel
- 10. Number of sounding information
- 11. Depth Alarm
- 12. Number of transceiver unit
- 13. Total number of transceiver unit

# **APPX. 3 ALERT MESSAGES**

The alert modes Alert I/F1, Alert I/F2 and Legacy settings are set during the initial installation. Consult a FURUNO technician to change these settings.

### Alert I/F2

| Alert Title      | Alert<br>Description<br>Text                   | Priority/<br>Category | Alert ID,<br>Instance | Meaning                                                                                                | Measures                               |
|------------------|------------------------------------------------|-----------------------|-----------------------|----------------------------------------------------------------------------------------------------|----------------------------------------|
| SHALLOW<br>DEPTH | TCVR1 FORE<br>depth below<br>keel alarm.       | Alarm/A               | 3031, 1               | Depth at fore transducer is shallower than that set for the alarm.                                     | Check the depth visually.              |
|                  | TCVR1 AFT<br>depth below<br>keel alarm.        | Alarm/A               | 3031, 2               | Depth at aft transducer is shallower than that set for the alarm.                                      |                                        |
|                  | TCVR2 FORE<br>depth below<br>keel alarm.       | Alarm/A               | 3031, 3               | Depth at fore2 transducer<br>is shallower than that set<br>for the alarm.                              |                                        |
|                  | TCVR2 AFT<br>depth below<br>keel alarm.        | Alarm/A               | 3031, 4               | Depth at aft2 transducer is shallower than that set for the alarm.                                     |                                        |
| LOST<br>MEAS     | TCVR1 TX volt-<br>age ERR<br>stopped<br>MEAS.  | Warning/B             | 3008, 1               | Transceiver 1 PWR board<br>or TRX board may be dam-<br>aged. Voltage is not within<br>safe guidelines  | Consult a FU-<br>RUNO techni-<br>cian. |
|                  | TCVR2 TX volt-<br>age ERR<br>stopped<br>MEAS.  | Warning/B             | 3008, 4               | Transceiver 2 PWR board<br>or TRX board may be dam-<br>aged. Voltage is not within<br>safe guidelines. |                                        |
|                  | TCVR1 RX<br>voltage ERR<br>stopped<br>MEAS.    | Warning/B             | 3008, 2               | Transceiver 1 PWR board<br>or TRX board may be dam-<br>aged. Voltage is not within<br>safe guidelines. |                                        |
|                  | TCVR2 RX<br>voltage ERR<br>stopped<br>MEAS.    | Warning/B             | 3008, 5               | Transceiver 2 PWR board<br>or TRX board may be dam-<br>aged. Voltage is not within<br>safe guidelines. |                                        |
|                  | TCVR1 tem-<br>perature ERR<br>stopped<br>MEAS. | Warning/B             | 3008, 3               | Transceiver 1 Tempera-<br>ture is above safe guide-<br>lines.                                          |                                        |
|                  | TCVR2 tem-<br>perature ERR<br>stopped MEAS     | Warning/B             | 3008, 6               | Transceiver 2 Tempera-<br>ture is above safe guide-<br>lines.                                          |                                        |

| Alert Title         | Alert<br>Description<br>Text                                                                                                    | Priority/<br>Category                                                                                                    | Alert ID,<br>Instance  | Meaning                                                                      | Measures                                       |  |
|---------------------|----------------------------------------------------------------------------------------------------|----------------------------------------------------------------------------------------------------|------------------------|------------------------------------------------------------------------------|------------------------------------------------|--|
| BOTTOM<br>LOST *    | TCVR1 FORE     Warning/B     3055,     Seabed at fore transducer       bottom losts.     (Caution/B)     1(3056,     cannot be detected       TCV/B1 AET     Warning/P     2055     Seabed at off transducer |                                                                                                    |                        |                                                                              | Check that<br>the seabed is<br>within range.   |  |
|                     | TCVR1 AFT bottom losts.                                                                                                    | Warning/B<br>(Caution/B)                                                                                                    | 3055,<br>2(3056,<br>2) | Seabed at aft transducer cannot be detected.                                 | If the problem<br>recurs, con-<br>sult a FURU- |  |
|                     | TCVR2 FORE bottom losts.                                                                                                    | TCVR2 FORE       Warning/B       3055,       Seabed at fore2 transduc-<br>er cannot be detected.         bottom losts.       (Caution/B)       3(3056,       er cannot be detected.         3)       3)       3) |                        |                                                                              |                                                |  |
|                     | TCVR2 AFT bottom losts.                                                                                                    | Warning/B<br>(Caution/B)                                                                                                    | 3055,<br>4(3056,<br>4) | Seabed at aft2 transducer cannot be detected.                                |                                                |  |
| LOST DISP           | DISP COM<br>ERR stops dis-<br>play update.                                                                                                    | Caution/B                                                                                                    | 3003, 1                | Communication error be-<br>tween display unit and<br>transceiver 1.          | Consult a FU-<br>RUNO techni-<br>cian.         |  |
| LOST<br>TCVR        | TCVR2 COM<br>ERR stops<br>MEAS.                                                                                                    | Caution/B                                                                                                    | 3003, 2                | Communication error be-<br>tween display unit and<br>transceiver 2.          |                                                |  |
| FAN<br>SPEED<br>LOW | TCVR1 fan<br>ERR may stop<br>MEAS.                                                                                                    | Caution/B                                                                                                    | 3079, 1                | Fan No.1 speed lower than<br>minimum speed on trans-<br>ceiver 1.            |                                                |  |
|                     | TCVR2 fan<br>ERR may stop<br>MEAS.                                                                                                    | Caution/B                                                                                                    | 3079, 2                | Fan No.2 speed lower than<br>minimum speed on trans-<br>ceiver 2.            |                                                |  |
| BOTTOM<br>LOST      | TCVR1 FORE<br>bottom outs of<br>range.                                                                                                    | Caution/B                                                                                                    | 3056, 5                | Seabed at fore transducer<br>is out of range and cannot<br>be detected       |                                                |  |
|                     | TCVR1 AFT<br>bottom outs of<br>range.                                                                                                    | Caution/B                                                                                                    | 3056, 6                | Seabed at aft transducer is<br>out of range and cannot be<br>detected.       |                                                |  |
|                     | TCVR2 FORE<br>bottom outs of<br>range.                                                                                                    | Caution/B                                                                                                    | 3056, 7                | Seabed at fore2 transduc-<br>er is out of range and can-<br>not be detected. |                                                |  |
|                     | TCVR2 AFT<br>bottom outs of<br>range.                                                                                                    | Caution/B                                                                                                    | 3056, 8                | Seabed at aft2 transducer is out of range and cannot be detected.            |                                                |  |

\*: Depending on setting for [Bottom Lost Priority] selected at installation, BOTTOM LOST may be output as a Category B Caution, with the ID 3056.

### Alert I/F1, Legacy

| Alert Title           | Alert Text                                     | Priority/<br>Category    | Alert<br>ID  | Meaning                                                                                              | Measures                                                                                                    |
|-----------------------|------------------------------------------------|--------------------------|--------------|----------------------------------------------------------------------------------------------------|----------------------------------------------------------------------------------------------------|
| SHAL-<br>LOW<br>DEPTH | Depth below keel alarm.                        | Alarm/A                  | 230          | Depth below the Keel is too shallow.                                                                 | Check the depth visually.                                                                                   |
| LOST<br>MEAS          | TCVR1 TX<br>voltage ERR<br>stopped<br>MEAS.    | Warning/B                | 101          | Transceiver 1 PWR board or<br>TRX board may be damaged.<br>Voltage is not within safe<br>guidelines. | Consult a FU-<br>RUNO techni-<br>cian.                                                                      |
|                       | TCVR1 RX<br>voltage ERR<br>stopped<br>MEAS.    | Warning/B                | 102          | Transceiver 1 PWR board or<br>TRX board may be damaged.<br>Voltage is not within safe<br>guidelines. |                                                                                                    |
|                       | TCVR1 tem-<br>perature<br>ERR stopped<br>MEAS. | Warning/B                | 103          | Transceiver 1 Temperature is above safe guidelines.                                                  |                                                                                                    |
|                       | TCVR2 TX<br>voltage ERR<br>stopped<br>MEAS.    | Warning/B                | 111          | Transceiver 2 PWR board or<br>TRX board may be damaged.<br>Voltage is not within safe<br>guidelines. |                                                                                                    |
|                       | TCVR2 RX<br>voltage ERR<br>stopped<br>MEAS.    | Warning/B                | 112          | Transceiver 2 PWR board or<br>TRX board may be damaged.<br>Voltage is not within safe<br>guidelines. |                                                                                                    |
|                       | TCVR2 tem-<br>perature<br>ERR stopped<br>MEAS. | Warning/B                | 113          | Transceiver 2 Temperature is above safe guidelines.                                                  |                                                                                                    |
| BOTTOM<br>LOST *      | Bottom losts.                                  | Warning/B<br>(Caution/B) | 001<br>(003) | Seabed at fore transducer cannot be detected                                                         | Check that the<br>seabed is within<br>range. If the<br>problem recurs,<br>consult a FURU-<br>NO technician. |
| LOST<br>DISP          | DISP COM<br>ERR stops<br>display up-<br>date.  | Caution/B                | 301          | Communication error be-<br>tween display unit and trans-<br>ceiver 1.                                | Consult a FU-<br>RUNO techni-<br>cian.                                                                      |
| LOST<br>TCVR          | TCVR2 COM<br>ERR stops<br>MEAS.                | Caution/B                | 302          | Communication error be-<br>tween display unit and trans-<br>ceiver 2.                                |                                                                                                    |
| FAN<br>SPEED<br>LOW   | CVR1 fan<br>ERR may<br>stop MEAS.              | Caution/B                | 104          | Fan No.1 speed lower than<br>minimum speed on transceiv-<br>er 1.                                    |                                                                                                    |
|                       | TCVR2 fan<br>ERR may<br>stop MEAS.             | Caution/B                | 114          | Fan No.2 speed lower than minimum speed on transceiver 2.                                            |                                                                                                    |
| BOTTOM<br>LOST        | Bottom outs of range.                          | Caution/B                | 002          | Seabed is out of range and<br>cannot be detected.                                                    |                                                                                                    |

\*: Depending on setting for [Bottom Lost Priority] selected at installation, BOTTOM LOST may be output as a Category B Caution, with the ID 003.

| TINIT      |                                                                                             |                   |
|------------|---------------------------------------------------------------------------------------------|-------------------|
|            | 1<br>1<br>1<br>1<br>1<br>1<br>1<br>1<br>1<br>1<br>1<br>1<br>1<br>1<br>1<br>1<br>1<br>1<br>1 | FE-8010*          |
|            | 240                                                                                         | 000-025-189-00 ** |
| ACCESSORIE | S                                                                                           |                   |
|            |                                                                                             | FP12-00801        |
|            | )                                                                                           | 001-273-710-00    |
| INSTALLATI | ON MATERIALS                                                                                |                   |
|            |                                                                                             | CP12-01101 1      |
|            | $\rangle$                                                                                   | 001-273-700-00    |
| DOCUMENT   |                                                                                             |                   |
|            | 210                                                                                         | 0M*-23840-* 1     |
|            | 297                                                                                         | 000-179-825-1* ** |
|            | 210                                                                                         |                   |
|            | 297                                                                                         | 1                 |

1 用途/備考 REMARKS 12AF-X-9501 -0 数量 0′TY 
 CODE NO.
 001-273-710-00

 TYPE
 FP12-00801
 4 \_ CODE NO. 100-356-091-10 CODE NO. 100-332-652-10 型名/規格 DESCRIPTIONS 02-155-1082-2 26-003-1508-1 85 \$13 \$19 略 図 0UTLINE 120 ONUGU LCD CLEANING CLOTH 称 属品表 NAME 74114-411-4-佑 SORIES **沐沙" ++**97° CAP

(略図の寸法は、参考値です。 DIMENSIONS IN DRAWING FOR REFERENCE ONLY.)

C2384-Z01-E

FURUNO ELECTRIC CO ., LTD.

C2384-F01-A

TWD TYPES AND CODES MAY BE LISTED FOR AN ITEM. THE LOWER PRODUCT MAY BE SHIPPED IN PLACE OF THE UPPER PRODUCT. QUALITY IS THE SAME の内上では、参考値です。 DIMENSIONS IN DRAWING FOR REFERENCE ONLY.)

翌式/コード署号が2段の場合、下段より上段に代わる過渡期品であり、どちらかが入っています。 なお、品質は変わりません。

A-2

型式/コード番号が2段の場合、下段より上段に代わる過渡期品であり、どちらかが入っています。 なお、品質は変わりません。 TWO TYPES AND GODES MAY BE LISTED FOR AN ITEM. THE LOWER PRODUCT MAY BE SHIPPED IN PLACE OF THE UPPER PRODUCT. GUALITY IS THE SAME.

(略図の寸法は、参考値です。 DIMENSIONS IN DRAWING FOR REFERENCE ONLY.)

C2384-Z03-A

FURUNO ELECTRIC CO ., LTD.

C2384-M02-A

型式/コード番号が2段の場合、下段より上段に代わる過渡期品であり、どちらかが入っています。 なお、品質は変わりません。 TWD TYPES AND CODES MAY BE LISTED FOR AN ITEM. THE LOWER PRODUCT MAY BE SHIPPED IN PLACE OF THE UPPER PRODUCT. QUALITY IS THE SAME. (略図の寸法は、参考値です。 DIMENSIONS IN DRAWING FOR REFERENCE ONLY.)

ſ

| TE                                                                                                    | 02FI-X-9408 -1                                                                                                    |       |          | 用途/備ま<br>REMARKS                                         |                                                                                                    |                                                                                             |                                                                   |                                                                            |                                                                         |
|----------------------------------------------------------------------------------------------------|----------------------------------------------------------------------------------------------------|-------|----------|----------------------------------------------------------|----------------------------------------------------------------------------------------------------|---------------------------------------------------------------------------------------------|-------------------------------------------------------------------|----------------------------------------------------------------------------|-------------------------------------------------------------------------|
| CURRANT         Currant         Currant <t< td=""><td><ol> <li>001-106-500-00</li> <li>CP02-08802</li> </ol></td><td></td><td></td><td>型名/規格 数量<br/>DESCRIPTIONS 0'TY</td><td>1 (1000) 1000 (1000) 1000 (1000) (1000) 1000 (1000) (1000) (100</td><td>11-07 ROHS 1<br/>NO. 270-100-270-10</td><td>11-08 R0HS 1<br/>NO. 230-10-230-10</td><td>5. 0MM 1<br/>NO. 000-177-316-10</td><td></td></t<> | <ol> <li>001-106-500-00</li> <li>CP02-08802</li> </ol>                                                               |       |          | 型名/規格 数量<br>DESCRIPTIONS 0'TY                            | 1 (1000) 1000 (1000) 1000 (1000) (1000) 1000 (1000) (1000) (100 | 11-07 ROHS 1<br>NO. 270-100-270-10                                                          | 11-08 R0HS 1<br>NO. 230-10-230-10                                 | 5. 0MM 1<br>NO. 000-177-316-10                                             |                                                                         |
| FUE         Classifier         Alternation         Contraction         Contraction         Contending <thcontend< th=""> <thcontendi< td=""><td>CODE NC</td><td>-</td><td>F-5600</td><td>馬 図<br/>OUTLINE</td><td>34<br/>115 F</td><td>φ24<br/>ΤΡΒ-1<br/>(000E</td><td>φ24<br/>10<br/>17B-1<br/>000E</td><td>33<br/>33<br/>1000 - 000E</td><td></td></thcontendi<></thcontend<>                                                                                                    | CODE NC                                                                                                    | -     | F-5600   | 馬 図<br>OUTLINE                                           | 34<br>115 F                                                                                                    | φ24<br>ΤΡΒ-1<br>(000E                                                                       | φ24<br>10<br>17B-1<br>000E                                        | 33<br>33<br>1000 - 000E                                                    |                                                                         |
| 「していていていた」<br>「「「」」」<br>「「」」」<br>「「」」」<br>「「」」」<br>「「」」」<br>「「」」」<br>「「」」」<br>「」」」<br>「」」<br>「」」」<br>「」」」<br>「」」」<br>「」」」<br>「」」」<br>「」」<br>「」」」<br>「」」」<br>「」」」<br>「」」<br>「」」」<br>「」」」<br>「」」」<br>「」」<br>「」」」<br>「」」<br>「」」」<br>「」」<br>「」」<br>「」」<br>「」」」<br>「」」<br>「」」<br>「」」<br>「」」<br>「」」<br>「」」<br>「」」<br>「」」<br>「」」<br>「」」<br>「」」<br>「」」<br>「」」<br>「」」<br>「」」<br>「」」<br>「」」<br>「」」<br>「」」<br>「」」<br>「」」<br>「」」<br>「」」<br>「」<br>「                                                                                                    | NNUN=                                                                                                    | C事材料表 | TTI      | 导名称<br>NAME                                              | がランド、用総付<br>CABLE GLAND NIPPLE                                                                                                    | 電線貫通金座金<br>MASHER                                                                           | 貫通金物用バッキン<br>RUBBER PACKING                                       | 大角心チ<br>SOCKET SOREW WRENCH                                                |                                                                         |
| Light (1) (1) (1) (1) (1) (1) (1) (1) (1) (1)                                                                                                    |                                                                                                    |       |          |                                                          |                                                                                                    |                                                                                             |                                                                   |                                                                            |                                                                         |
| FUEE CUERCUM CO<br>Three Mode Color-106-490-00<br>Three Color-0801<br>Three Color-0801<br>Three Color-070<br>Three Color-070<br>Three Color                                                                                                    |                                                                                                    |       |          |                                                          |                                                                                                    |                                                                                             |                                                                   |                                                                            |                                                                         |
| FUCRDURDOMO<br>正事社治査<br>ITF-2000<br>STALLATION INATERIALS<br>FOR A MARE<br>NAME<br>CABLE GLAND NIPPLE<br>CABLE GLAND NIPPLE<br>CABLE CARL NIPPLE<br>CABLE CARL NIPPLE<br>CABLE CARL NIPLE<br>CABLE CARL NIPLE<br>CABLE CARL NIPPLE<br>CABLE CARL NI                                                                                                    | 02F1-X-9407 -1<br>1/1                                                                                                |       |          | 用途/備考<br>REMARKS                                         |                                                                                                    |                                                                                             |                                                                   |                                                                            |                                                                         |
| L 事 社 地 法<br>L 事 社 治 法<br>P L 100 MATERIALS<br>P MANE<br>0 75ッド用締付<br>CABLE GLAND NIPPLE<br>電線貫通金座金<br>WSHER<br>MSHER PACKING<br>MSHER PACKING<br>MSHER PACKING<br>MSHER PACKING<br>MSHER PACKING<br>MSHER PACKING<br>SOCKET SOREW MRENOH                                                                                                    | CODE         NO.         001-106-490-00         02F1-X-9407         -1           TYPE         CP02-08801         1/1 |       |          | 型名/規格 数量 用途/编者<br>DESGRIPTIONS 0.17 REMARKS              | JIS F8801 2037 1<br>ODE NO. 000-171-83/4-10                                                                                                    | TTB-T1-07 ROHS 1<br>CODE NO. 1270-100-2270-10                                               | TPB-11-08 ROHS 1<br>CODE NO 230-10                                | TTF-2000-03 R0HS 1<br>CODE NO. 250-03 R0HS 1<br>250-230-030-10             | 243-225. OMM 1<br>200E NO. 1                                            |
|                                                                                                    | CODE NO. 001-106-490-00 02F1-X-9407 -1<br>TYPE CP02-08801 1/1                                                        |       | TTF-2000 | 路 図 型名/規格 数量 用途/續考<br>001TLINE DESCRIPTIONS 07TY REMARKS | 34         11S F8801 2037         1           CODE NO.         000-171-834-100         1                                                                                                    | φ 24         The-rit-or RoHS         1           CODE NO.         270-100-270-100         1 | φ24<br>10 TPB-11-08 ROHS 1<br>CODE N0 230-100 1<br>270-100-230-10 | ◆ 100<br>111-2000-03 ROHS 1<br>111-2000-03 ROHS 1<br>1<br>1<br>1<br>1<br>1 | 85         37255.0MM         1           33         code. No.         1 |

型式/コード番号が2段の場合、下段より上段に代わる過渡期品であり、どちらかが入っています。 なお、品質は変わりません。

THIO TYPES AND CODES MAY BE LISTED FOR AN ITEM. THE LOWER PRODUCT MAY BE SHIPPED IN PLACE OF THE UPPER PRODUCT. QUALITY IS THE SAME (略図の寸法は、参考値です。 DIMENSIONS IN DRAWING FOR REFERENCE ONLY.)

FURUNO ELECTRIC CO ., LTD.

C2366-M10-B

FURUNO ELECTRIC CO ., LTD.

C2366-M11-B

TWD TYPES AND GODES MAY BE LISTED FOR AN ITEM. THE LOWER PRODUCT MAY BE SHIPPED IN PLACE OF THE UPPER PRODUCT. QUALITY IS THE SAME. (略図の寸法は、参考値です。 DIMENSIONS IN DRAWING FOR REFERENCE ONLY.)

型式/コード書号が2段の場合、下段より上段に代わる過渡期品であり、どちらかが入っています。 なお、品質は変わりません。

A-6

1/1

![](_page_42_Figure_0.jpeg)

![](_page_43_Figure_0.jpeg)

![](_page_44_Figure_0.jpeg)

![](_page_45_Figure_0.jpeg)

![](_page_46_Figure_0.jpeg)

FURUNO ELECTRIC CO., LTD.

![](_page_47_Figure_0.jpeg)

FURUNO ELECTRIC CO., LTD.

|   |                                                                                                    | 2                       | 3                                | D-7 |
|---|----------------------------------------------------------------------------------------------------|-------------------------|----------------------------------|-----|
|   |                                                                                                    |                         |                                  |     |
| A |                                                                                                    |                         |                                  |     |
| _ | <u>\$22</u>                                                                                                    | <br> <br>  -  -><br>  _ | A                                |     |
|   |                                                                                                    | <br> <br>               |                                  |     |
| В |                                                                                                    |                         | € 61.3±1.4                       |     |
| _ | < Ø70<br>Ø89                                                                                                    | ).2±0.5<br>9.8±0.7      |                                  |     |
|   |                                                                                                    |                         |                                  |     |
| С |                                                                                                    |                         |                                  |     |
| _ |                                                                                                    | +                       |                                  |     |
|   | 表 1 TABLE 1                                                                                                    | +                       |                                  |     |
| D | PE         CABLE LENGTH (m)         Pgm         MASS (kg±10%)           50B-6/60B-5S         10         3.1           50B-6B         15         4.1           200B-5S         10         2.5 |                         |                                  |     |
|   | 質量はケーブル重さ(1m当り0.19kg)を含む。<br>MASS INCLUDES CABLE (0.19kg PER METER).                                                                                                    | דוזי ר                  |                                  |     |
|   |                                                                                                    | <br>名称                  | <u>50B-6(B), 60B-5S, 200B-5S</u> |     |
|   | APPRIVED                                                                                                    |                         | <u></u>                          | 5   |
|   | SCALE 1/2 MASS 表1参照<br>SFF TARI F 1                                                                                                    | NAME                    | 50/60/200 kHz TRANSDUCER         |     |
|   | DWG. No. C2003-010-H REF. No. 5431-A023-000-A                                                                                                    |                         | DUTLINE DRAWING                  |     |

FURUND ELECTRIC CD., LTD.

| 1 | FURUNO                                                                                                    | 2                    | 1                                                         | 3 | D-8 |
|---|----------------------------------------------------------------------------------------------------|----------------------|-----------------------------------------------------------|---|-----|
| ^ |                                                                                                    |                      |                                                           |   |     |
|   |                                                                                                    | ¢12<br>-<br>-        | <u> </u>                                                  |   |     |
| В |                                                                                                    |                      |                                                           |   |     |
|   |                                                                                                    | <ul> <li></li></ul>  |                                                           |   |     |
| С |                                                                                                    |                      |                                                           |   |     |
|   |                                                                                                    |                      |                                                           |   |     |
| D | <u>表 1 TABLE 1</u><br>型式 ケーブル長 質量<br>TYPE CABLE LENGTH (m) MASS (kg±10%)<br>200B-8 10 2.6<br>200B-8B/8N 15 3.6<br>質量はケーブル重さ(1m当り0.19kg<br>MASS INCLUDES CABLE (0.19kg PER METER). | <br> <br> <br>) を含む。 |                                                           |   |     |
|   | DRAWNDct. <u>26</u> '04 T.YAMASAKI<br>CHECKED<br>Dct. <u>26</u> '04 R.ESUMI<br>APPRIVED<br>Oct. <u>28</u> '04H. Hayash i<br>SCALE<br>SCALE/2MASS 表 1 参照<br>SCF TABLE 1            | TITLE<br>名称<br>      | 200B-8(B)/(N)<br>200 kHz 送受波<br>外寸図<br>200 kHz TRANSDUCFR | 器 |     |
|   | IVGNo. C2003-019- E                                                                                                    |                      | DUTLINE DRAWING                                           |   |     |

|                                                                                                    | <b>—</b> |                                                                                                    | _!                                                                                                    |                       |                                 |                             |                        |                         |                                      | 1                                                    |                                    |                         |                        |                              |                                                     | <u>D-6</u>                     | )<br>7          |
|----------------------------------------------------------------------------------------------------|----------|----------------------------------------------------------------------------------------------------|----------------------------------------------------------------------------------------------------|-----------------------|---------------------------------|-----------------------------|------------------------|-------------------------|--------------------------------------|------------------------------------------------------|------------------------------------|-------------------------|------------------------|------------------------------|-----------------------------------------------------|--------------------------------|-----------------|
| Image: control of the second second secon | و        | 50 kHz           1 (Table1)           (mm)           (mm)           0n           100           ±2.5           500                                                                    | NGE (O)                                                                                                    |                       |                                 |                             |                        |                         | 3                                    | 船級認定材<br>CLASSIFICATION SOCIETY<br>APPROVED MATERIAL | 下記質量には含まず<br>NDT INCLUDED IN MASS. | 滿 脚<br>REMARKS          |                        |                              |                                                     |                                | ECTRIC CO., LTD |
|                                                                                                    | _        | ■ ● ● ● ● ● ● ● ● ● ● ● ● ● ● ● ● ● ● ●                                                                                                    | - PLATE.<br>E WELDING.<br>RANSDUCER ()<br>KSTPG370.<br>52 TYPE 2).<br>32 TYPE 2).<br>32 mm AND 7.5 mm<br>AND FIXING FLAI                                                                                                    |                       | MG                              | M6×25                       | TPB-11-08              | TPB-11-07               | TTF-5600-02                          | TTF-5600-05                                          | 50B-6B                             | r 図 番                   | )0 (5K-32A)            | タンク                          | 装備図                                                 | CER TANK                       | FURUNO ELE      |
| 1000000000000000000000000000000000000                                                                                                    |          | ノてください。<br>「理を剥がし、温み防」<br>を必ず取付けて<br>」のを塗布しています。<br>うに締付けてください<br>ンジの隙間をシリコン                                                                                                    | VITH SHIP'S HULL<br>ASING © BEFOR<br>E ③ VITHOUT T<br>TIKAI) STANDARD<br>TIKAI) STANDARD<br>RIMER (JIS K 555<br>RIMES BETVEEN 7<br>VEEN CASING ②<br>① .                                                                                                    |                       | SUS316L 4                       | SUS316L 4                   | 1<br>CR                | C3604(CdL) 1            | SUS316L 1                            | KSTPG370 1                                           | 1                                  | 林 質 数量<br>MATERIAL Q'T' | TTF-560                | <sup>4%</sup> 送受波器           | 送 (1) (1) (1) (1) (1) (1) (1) (1) (1) (1)           |                                |                 |
| <ul> <li>BE: 1: 27 2 TERMERGENE - L.</li> <li>BE: 1: 27 2 TERMERGENE - L.</li> <li>BE: 1: 27 2 TERMERGENE - L.</li> <li>BE: 1: 27 2 TERMERGENE - L.</li> <li>BE: 1: 27 2 TERMERGENE - L.</li> <li>BE: 1: 27 2 TERMERGENE - L.</li> <li>BE: 1: 27 2 TERMERGENE - L.</li> <li>BE: 1: 27 2 TERMERGENE - L.</li> <li>BE: 1: 27 2 TERMERGENE - L.</li> <li>BE: 1: 27 2 TERMERGENE - L.</li> <li>BE: 1: 27 2 TERMERGENE - L.</li> <li>BE: 2: 27 2 TERMERGENE - L.</li> <li>BE: 2: 27 2 TERMERGENE -</li></ul>                                                                                                    | بن<br>-  | 船底板より回まないように装備し<br>(2) タンク本体溶接部分の表面刻<br>を取り外し、"③ 現付フ ランジ"<br>を取り外し、"③ 現付フ ランジ"<br>に海事協会) 歳務のKSTPG3<br>にはっように注意してください。<br>しないように注意してください。<br>はがフ・5〜フ・0mmになるよ<br>が(2) タンク本体と③ 取付フ フン   | JULD BE VELDED FLUSH V<br>IG DF VELDING PART DF C<br>HEAT, PUT 'FIXING FLANG<br>HEAT, PUT 'FIXING FLANG<br>NG ② WHILE VELDING.<br>IETS NK (NIPPON KAIJI KY<br>FINISHED BY ZINC RICH P<br>FINISHED BY ZINC RICH P<br>FINISHED BY ZINC RICH P<br>FINISHED BY ZINC RICH P<br>RACE<br>I THAT DIMENSION 'B' BECI<br>I THAT DIMENSIONS.<br>ANCE DF DIMENSIONS. |                       | バネ座金<br>SPRING WASHER           | 六角穴付きボルト<br>HEX.S.H.C.SCREW | ゴムパッキン<br>GASKET<br>#ヘ | 関本<br>WASHER<br>締付けグランド | GLAND NUT<br>取付フランダ<br>FIXING FLANGE | ケンク本体<br>CASING<br>EPDXY ZINC RICH PRIMER            | 送受波器<br>TRANSDUCER                 | 品<br>NAME               |                        | · - +                        |                                                     | RESIDES NOT INCLUDE TRANSDUCER |                 |
| 2015<br>2015<br>2015<br>2015<br>2015<br>2015<br>2015<br>2015                                                                                                    | 4        | タンク下面は船底板と面一とし、<br>船底板とタンクを溜嵌する際は、<br>① 送受波器 / ⑥ ゴムバッキン・<br>筋行してください。<br>② タンク本体の材質はNK(日<br>タンクにはジンクリッチブライマ<br>塗装する際は、送受波器面を塗装<br>④ 緒付けグランドは、図中日寸)<br>① 送受波器取付け後、A 郡および<br>で進めてください。 | THE TRANSDUCER TANK SHI<br>PEEL DFF SURFACE PLATIN<br>TD AVDID DISTDRTIDN BY I<br>AND GASKET (© DNTD CASI<br>MATERIAL DF CASING(©) ME<br>THE TRANSDUCER TANK IS<br>DD NDT PAINT TRANSDUCER<br>TIGHTEN GLAND NUT (④ SD<br>TIGHTEN GLAND NUT (④ SD<br>FILL THE SPACE DF PDSITI<br>WITH SILLCONE AFTER ATT.<br>TABLE 1 INDICATES TDLER.                     | では造船所一任<br>0 VEL DING | 8<br>1<br>1<br>1<br>1<br>1<br>1 | 2)                          | 体質量(kg±10%) 6          | 18                      | 20<br>20<br>4                        | ください<br>ORDING TO 2                                  | 1                                  | 品番<br>ITEM              | DRAVN 2020_ T.YAMASAKI | CHECKED<br>2/Jun/2020 H.MAKI | APPKUVLU 5/Jun/2020 H.MAKI<br>Sraif Invection #2488 | DVG. NG. COOM TAKE             |                 |
|                                                                                                    | _        | 次<br>読<br>: 1.<br>- 2.<br>- 3.<br>- 3.<br>- 3.<br>- 3.<br>- 5.<br>- 8.<br>- 4.<br>- 8.<br>- 7.<br>- 8.<br>- 8.<br>- 8.<br>- 8.<br>- 8.<br>- 8.<br>- 8.<br>- 8                        | NDTE                                                                                                    |                       | LUBI SHIFIG                     | 表2 (Table                   | 寸述 (mm) 本<br>ness      | and T=20                | Bundl T=22                           | 「「」」」「」」」<br>に応じて板厚Tを選択<br>T THICKNESS "T" ACC       | ובאא שר חטרב דבאובי                |                         |                        |                              |                                                     |                                | -               |
|                                                                                                    | ю        | 번호<br>전 (JIS <u>B 222</u> )<br>전 TYPE                                                                                                    |                                                                                                    |                       | ГКГГАКГ                         |                             | 上<br>Thick             | a<br>Stan               | ==================================== | NELEC                                                |                                    |                         |                        |                              |                                                     |                                | с               |
|                                                                                                    | _        | 5K-322                                                                                                    |                                                                                                    |                       |                                 | Ţ                           | /                      |                         |                                      |                                                      |                                    |                         |                        | /                            | T                                                   |                                | _               |
|                                                                                                    | Q        | ø115<br>Ø90<br>AAX<br>Ø34<br>AAX<br>Ø34<br>AAX<br>Ø30<br>Ø30<br>Ø30<br>Ø30<br>Ø30<br>Ø30<br>Ø30<br>Ø30                                                                               |                                                                                                    | φ190.7                | (HULL PLATE                     |                             |                        | -                       |                                      |                                                      |                                    |                         | ø70                    | ø116                         |                                                     |                                | Q               |
|                                                                                                    | _        | 45° 412                                                                                                    |                                                                                                    |                       |                                 | -(m                         |                        |                         |                                      |                                                      |                                    |                         |                        | -<br>\                       | L                                                   |                                | _               |
|                                                                                                    | 8        |                                                                                                    |                                                                                                    |                       | PLATE                           |                             |                        |                         |                                      |                                                      |                                    |                         |                        |                              |                                                     |                                | 1               |
|                                                                                                    |          |                                                                                                    |                                                                                                    | 船底族                   | HULLF                           |                             |                        |                         |                                      |                                                      |                                    |                         |                        |                              |                                                     |                                |                 |

|    |                                                                                                    |                                                                                                    |                                                                                                  |                              |                                                  |             |                                   |                                     |                                                     |                                    |                           |                                                               | D               | -10                                             | )               |
|----|----------------------------------------------------------------------------------------------------|----------------------------------------------------------------------------------------------------|--------------------------------------------------------------------------------------------------|------------------------------|--------------------------------------------------|-------------|-----------------------------------|-------------------------------------|-----------------------------------------------------|------------------------------------|---------------------------|---------------------------------------------------------------|-----------------|-------------------------------------------------|-----------------|
| 9  | 200 KHZ<br>(Table!)<br>mm) △進(mm)<br>mm) Tollerance<br>00 ±2.5<br>00 ±3                                                                                                    | ©                                                                                                    |                                                                                                  |                              |                                                  |             |                                   |                                     | 船級認定材<br>CLASSFICATION SOCIETY<br>APPROVED MATERIAL | 下記質量には含まず<br>NDT INCLUDED IN MASS. | 適 谢<br>REMARKS            |                                                               |                 | TTNI                                            | CTRIC CO., LTD. |
| -  | 「<br>「<br>「<br>「<br>下<br>R<br>R<br>R<br>R<br>R<br>R<br>R<br>R<br>R<br>R<br>R<br>R<br>R                                                                                                    | PLATE.<br>: WELDING.<br>RANSDUCER ()<br>KSTPG370.<br>2 TYPE 2).<br>3 mm AND 7.5 mm.<br>AND FIXING FLANGE                                                                                                    |                                                                                                  | M6                           | M6×25<br>TPB-11-08                               | TPB-11-07   | JIS F8801 20 10<br>TTF_2000_02    | TTF-2000-02                         | TTF-2000-05                                         | 200B-8B                            |                           | <u> (A) / ACA) UU (A) / A) / A) / A) / A) / A) / A) / A) </u> | 装備図             | JCER TANK                                       | FURUNO ELE      |
| 10 | 事してください。<br>通知を剥がし、油み防<br>③ 現付フランジ"を心<br>70です。<br>2種)を塗布しています<br>2番」を塗布しています<br>いどの際間をシリコン                                                                                                    | WITH SHIP'S HULL<br>CASING @ BEFDRE<br>E. ③ WITHDUT TI<br>E. VELDING.<br>VEKAID STANDARD<br>RIMER (JIS K 555<br>RIMES BETVEEN 7)<br>COMES BETVEEN 7)<br>(①.                                                                                                    |                                                                                                  | SUS316L 4                    | SUS316L         4           CR         1         | C3604B 1    | C3604B 1                          | SUS316L 1                           | KSTPG370 1                                          | 1                                  | MATERIAL   Q'1<br>  IIIIF |                                                               |                 | TRANSDI<br>TRANSDI                              |                 |
|    | 成まり回まないように装着<br>アン本体路接部分の表面<br>パッキンを用り外し、"(<br>読金) 穂林のKSTPG3<br>し1 S K 5552 2<br>し1 S K 5552 2<br>いように注意してください<br>(5~7,0mmになるよう)<br>タンケ本体と(3) 取付フ                                                                             | BE WELDED FLUSH<br>WELDING PART DF<br>WELDING PART DF<br>PUT FIXING FLANC<br>CO CASING ② WHILE<br>NK (NIPPON KAIJI K'<br>SHED BY ZINC RICH F<br>EK<br>EK<br>T DIMENSION 'B' BEC<br>T DIMENSION 'B' BEC<br>NG THE TRANSDUCER<br>DF DIMENSIONS.                         |                                                                                                  | 座金<br>RING WASHER<br>(44きギニレ | X.S.H.C.SCREW<br>X.S.H.C.SCREW<br>X* * ><br>SKFT | SHER        | はタランド<br>AND NUT<br>ゴム            | MPER<br>フランジ<br>(ING FLANGE         | ∕a¢¢<br>SING<br>XY ZINC RICH PRIMER                 | 波器<br>ANSDUCER                     | 品<br>NAME<br>A            | -+                                                            |                 | いは达文次金でさます。<br>DDES NDT INCLUDE TRANSDUCER.<br> |                 |
|    | <ul> <li>「成長と固一とし、船底場<br/>め浴液する際は、(2)、</li> <li>(4)押入ゴム/(2)ゴム<br/>い。</li> <li>の対質はNK(日本海事<br/>クリッチプライマー(、<br/>送受波器固を塗装しな()</li> <li>ど下は、図中B寸法が7<br/>付け後、A部および(2)</li> <li>い。</li> <li>の通りです。</li> </ul>                       | UCER IANK SHUULU<br>RFACE PLATING DF<br>STDRTIDN BY HEAT<br>STDRTIDN BY HEAT<br>AND GASKET (DDN)<br>CASING(D) MEETS<br>CASING(D) MEETS<br>CASING(D) MEETS<br>ICER TANK IS FINIS<br>UCER TANK IS FINIS<br>UCER TANK IS FINIS<br>ND NUT (D) SU THA<br>ACE DF POSITION ' | 刋                                                                                                | PAR<br>A                     |                                                  |             |                                   |                                     | 2<br>EPD                                            | 1 张承                               | IITEM                     | — <u>Т. ТАМАЗАКТ</u> — <del> </del> — —<br>Н МАКТ             | /2020 H.MAKI    | MAXX 茶2季焼 戸重<br>Table 2 MAXS1<br>MAXS1          | JI-148- A I     |
| 4  | <ul> <li>1. タンクト国に、</li> <li>2. 第の方をして、</li> <li>2. 第の方を、</li> <li>2. 第の方をなってく</li> <li>3. (1) 実後後端</li> <li>3. (2) かいつを存</li> <li>5. (2) 第次は後端に、</li> <li>5. (2) 第六は小し、</li> <li>7. (1) 実後後端時、</li> <li>8. 中球後端時、</li> </ul> | : 1. THE TRANSUL<br>2. PEEL DFF SL<br>TD AVDID DI<br>DAMPER $(4)$ /<br>3. MATERIAL DF<br>4. THE TRANSDI<br>5. DI NDT PAIN<br>5. TIGHTEN GLA<br>7. FILL THE SP<br>WITH SILLCO<br>8. TABLE 1 INDI<br>8. TABLE 1 INDI                                                    | こついては造船所一                                                                                        | AND WELDING<br>IPYARD.       |                                                  | (Table 2)   | 本体質量(kg±10)<br>Mass of tank       | 2 20 ZU                             | 5<br>を職択ください<br>*** Accremination                   | PLATE.                             | IRAVN                     | CHECKED 1/ Jun/2020                                           | APPRIDVED 5/Jur | DVG. No. C.201                                  | 1               |
| -  | - 2<br>- 2<br>- 2<br>- 2<br>- 2<br>- 2<br>- 2<br>- 2<br>- 2<br>- 2                                                                                                    |                                                                                                    | 9<br>5<br>2<br>2<br>3<br>2<br>3<br>5<br>5<br>5<br>5<br>5<br>5<br>5<br>5<br>5<br>5<br>5<br>5<br>5 | BLING PLATE<br>PARED BY SHI  |                                                  | 業3          | ● 「和」<br>■ Thickness<br>■ 第 一 一 一 | *********************************** | 山中tional T=2<br>船底厚に応じて板厚T<br>scient Turchness。     | THICKNESS OF HULL                  |                           |                                                               |                 |                                                 | -               |
| ო  | <sup>父型</sup> 式<br>32A (JIS B 26<br>NGE TYPE                                                                                                    |                                                                                                    |                                                                                                  |                              | 1<br>                                            |             |                                   |                                     |                                                     |                                    |                           |                                                               |                 |                                                 | м               |
| -  |                                                                                                    |                                                                                                    |                                                                                                  |                              | ATE)                                             | /           |                                   |                                     |                                                     |                                    | -@                        |                                                               | Ŵ               |                                                 | -               |
| ດ  | ø115<br>ø90<br>MAX ø34                                                                                                    |                                                                                                    |                                                                                                  | ø216.3                       | \$220(HULL PL                                    |             |                                   |                                     |                                                     |                                    |                           | Ø95                                                           | ø138            |                                                 | വ               |
| -  | 45°.415                                                                                                    |                                                                                                    |                                                                                                  |                              | 6                                                | )<br>T<br>T | ,                                 |                                     |                                                     |                                    |                           | ¥                                                             |                 |                                                 | -               |
|    |                                                                                                    |                                                                                                    |                                                                                                  | <u>船底板/</u><br>HULL PLATE ►  |                                                  | 0           |                                   |                                     |                                                     |                                    |                           |                                                               |                 |                                                 | 1               |
|    |                                                                                                    |                                                                                                    |                                                                                                  |                              |                                                  |             |                                   |                                     |                                                     |                                    |                           |                                                               |                 |                                                 |                 |

щ

U

А

![](_page_52_Figure_0.jpeg)

D-11

![](_page_53_Figure_0.jpeg)

![](_page_54_Figure_0.jpeg)

![](_page_55_Figure_0.jpeg)

D-14

# FURUNO ELECTRIC CO., LTD.

| 5 | SCALE MASS ±10%              |            | I                      | NAME   |                       |             |                |                 |
|---|------------------------------|------------|------------------------|--------|-----------------------|-------------|----------------|-----------------|
|   | Jul 6'60 7 King              |            |                        | 名称<br> | <u>防水型船</u><br>动士図    | <u>用小型接</u> | 続箱             |                 |
|   | DRAWN<br>July 5'00 T.YAMASAK |            |                        | TITL   | <sup>E</sup> JIS F882 | 21-1        |                |                 |
|   |                              | 品番<br>ITEM | 品名<br>NAME             |        | 材 質<br>MATERIAL       | 数量<br>Q'TY  | 区 番<br>DWG.NO. | 摘 要<br>REMARKS  |
|   |                              | 1          | 箱 体<br>BOX             |        | P.B.T.樹脂<br>RESIN     | 1           |                |                 |
|   |                              | 2          | 蓋<br>COVER             |        | P.B.T. 樹脂<br>RESIN    | 1           |                |                 |
|   |                              | 3          | ガスケット<br>GASKET        |        | ネオプレン<br>NEOPRENE     | 1           |                |                 |
|   |                              | 4          | 締付ねじ<br>CLAMPING SCREW |        | 真 鍮<br>BRASS          | 3.          |                |                 |
|   |                              | 5          | 端子盤<br>TERMINAL_BOARD  |        |                       | 1           |                | JIS F8812-020-3 |
|   |                              | 6          | 電線貫通金物<br>CABLE GLAND  |        | P.B.T.樹脂<br>RESIN     | 2           |                | JIS F8801-20    |

![](_page_56_Figure_2.jpeg)

С

D-15 3

公差(mm) TOLERANCE

±1.5

±2.5

27

47

88

±3

TABLE 1

50

100

 $\bigotimes$ 

( )

<u>表 1</u>

寸法区分(mm) DIMENSION

0 < L ≦

50 < L ≦

![](_page_57_Figure_0.jpeg)

![](_page_58_Figure_0.jpeg)

S-1

![](_page_59_Picture_0.jpeg)

## FURUNO ELECTRIC CO., LTD.

9-52 Ashihara-cho, Nishinomiya, 662-8580, JAPAN  $\bullet$  FURUNO Authorized Distributor/Dealer

All rights reserved. | Printed in Japan

Pub. No. IME-23840-K1

(ETMI) FE-800

A : MAY 2014 K1 : DEC. 01, 2021

![](_page_59_Picture_8.jpeg)

0 0 0 1 7 9 8 2 8 1 9